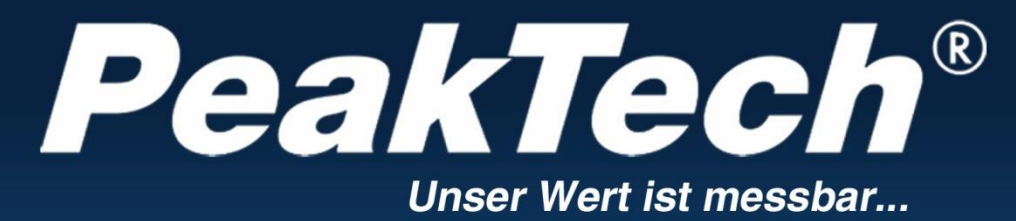

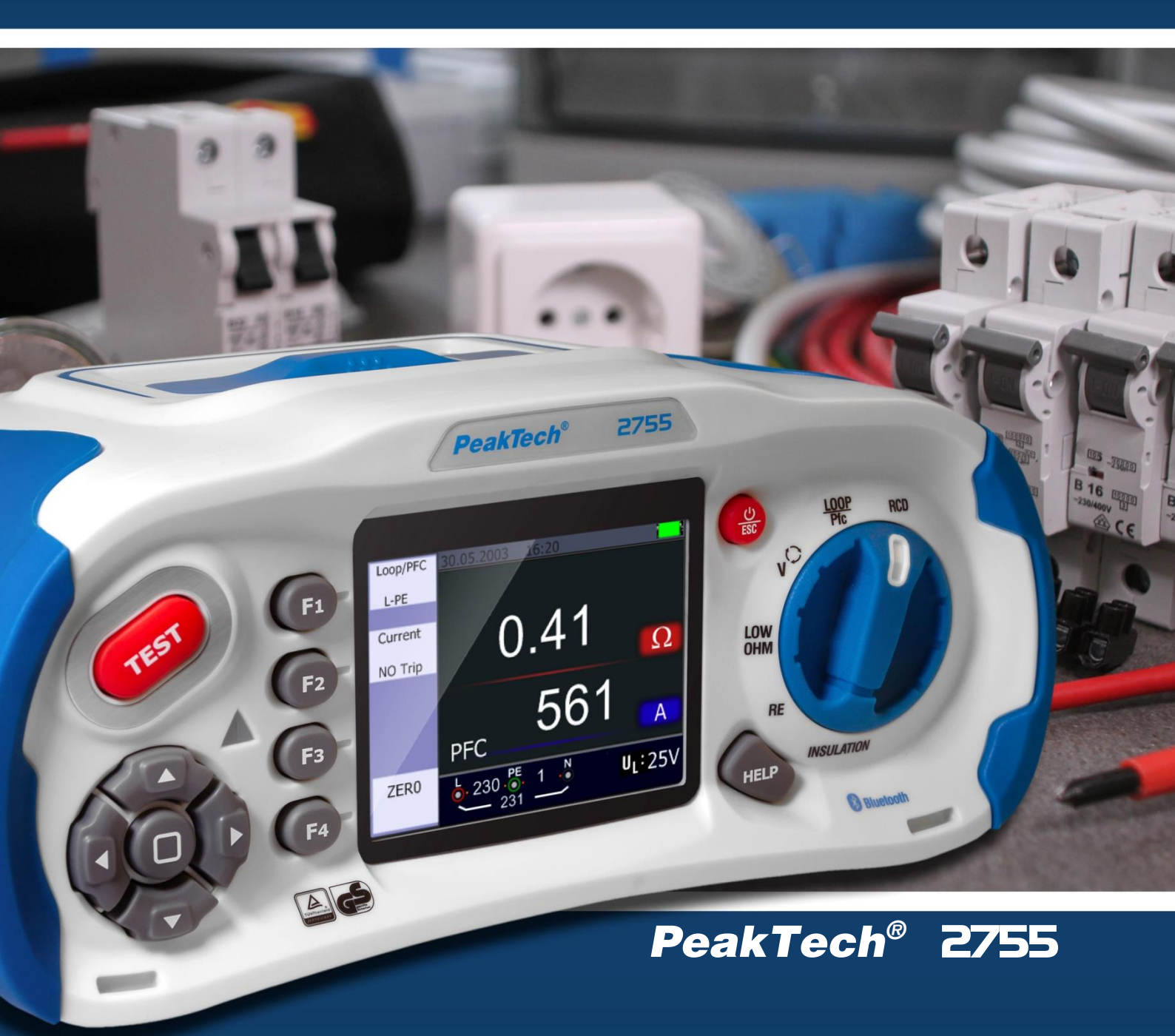

# Manual de uso

Comprobador de seguridad de instalaciones

| Apartado                                                                | Página |
|-------------------------------------------------------------------------|--------|
| 1. Introducción                                                         | 1      |
| 2. Precauciones de seguridad                                            |        |
| 2.1 Símbolos de seguridad                                               | 2      |
| 2.2 Estándares usados                                                   |        |
| 3. Especificaciones                                                     | 3      |
| 3.1 Especificaciones generales                                          | 6      |
| 3.2 Explicación de términos                                             | 6      |
| 4. Control                                                              | 0      |
| 4.1 Teclas de función                                                   | 9      |
| 4.2 Conexiones                                                          | 10     |
| 4.3 Pilas y fusibles                                                    | 11     |
| 4.4 Pantalla / Símbolos                                                 | 12     |
| 5. Uso del dispositivo                                                  | 15     |
| 5.1 Símbolos y mensajes durante la medición                             | 15     |
| 5.1.1 Símbolos y mensajes de la función de tensión                      | 16     |
| 5.1.2 Símbolos y mensajes de la función LOOP/PFC                        | 17     |
| 5.1.3 Símbolos y mensajes de la función RCD                             | 18     |
| 5.1.4 Símbolos y mensajes cuando se usan las funciones OHM y CONTINUITY |        |
| 5.1.5 Símbolos y mensajes cuando se usan las funciones RE               | 19     |
| 5.1.6 Símbolos y mensajes de la función INSULATION                      |        |
| 5.2 Uso de la función LOOP / PFC                                        | 20     |
| 5.2.1 Uso de la medición "No Trip" LOOP                                 | 21     |
| 5.2.2 Menú de la función LOOP / PFC                                     | 22     |
| 5.2.3 Uso de la medición Hi Amp LOOP                                    | 23     |
| 5.2.4 Uso de la medición de impedancia de línea L- N                    | 25     |
| 5.2.5 Uso de la función RCD                                             | 26     |
| 5.2.5.1 Uso de las funciones activadas por el botón F1                  | 27     |
| 5.2.5.2 Uso del modo AUTO                                               | 27     |
| 5.2.4.3 Uso de la selección manual x1/2, x1, x2 y x5                    | 28     |
| 5.2.4.4 Uso de la función RAMP                                          | 29     |
| 5.2.6 Menú de la función RCD                                            | 30     |
| 5.2.7 Uso de la función de TENSIÓN                                      | 31     |
| 5.2.8 Uso de la función de secuencia de fase                            | 32     |
| 5.2.9 Menú de la función de tensión/fase                                | 33     |
| 5.3. Menú de aislamiento                                                | 34     |
| 5.3.1 Menús de función de medición de aislamiento                       |        |
| 5.3.2 Medición de resistencia de aislamiento                            | 35     |
| 5.4. Uso de la función RE                                               |        |
| 5.5. Uso de la función LOW-Ohm                                          | 37     |
| 5.5.1 Menú de funcionamiento LOW OHM                                    |        |
| 6. Opciones y ajustes                                                   | 38     |
| 6.1 Ajustes del sistema                                                 |        |
| 6.1.1 Selección de idioma                                               | 39     |
| 6.1.2 Fecha y hora                                                      |        |
| 6.1.3 Salida de TV                                                      |        |
| 6.1.4 Menú de memoria                                                   | 40     |
| 6.1.5 Apagado automático de pantalla                                    |        |
| 6.1.6 Apagado automático                                                |        |
| 6.1.7 Reseteo a ajustes de fabrica                                      | 41     |
| 6.1.8 Actualización del sistema                                         |        |
| 7. Almacenamiento de datos, interraces y funcion de registro            | 40     |
| 7.1 Ajustes de Inicio                                                   | 42     |
| 7.2 Bluetooth                                                           |        |
| 7.5 Aimacenamiento de datos                                             | 43     |
| 7.4 Registro de datos                                                   | A A    |
| 7.5 Almatenamiento de datos                                             | 44     |
| 7.0 Funciones aucionales del menu. Almacenamiento de datos              | 40     |
| 7.7 Cilitea de liettipo                                                 | 40     |
|                                                                         | 4/     |
| 0. JULIWAIE                                                             | 47     |
| 0.11 0 SUIWale                                                          | 40     |
|                                                                         | 49     |

#### 1. Introducción

Este producto cumple con los requisitos de las siguientes Directivas de la Comunidad Europea: 2004/108/CE (Compatibilidad electromagnética) y 2006/95/CE (Bajo voltaje) enmendada por 2004/22/CE (Marcado CE). Sobretensión de categoría III 600 V. Contaminación de grado 2.

#### 2. Precauciones de seguridad

Para garantizar el funcionamiento del equipo y eliminar el peligro de daños serios causados por cortocircuitos (arcos eléctricos), se deben respetar las siguientes precauciones. Los daños resultantes de fallos causados por no respetar estas precauciones de seguridad están exentos de cualquier reclamación legal cualquiera que sea ésta.

- No exceda el valor máximo de entrada permitido (peligro de daños serios y/o destrucción del equipo).
- Antes de conectar el equipo, revise las sondas para prevenir un aislamiento defectuoso o cables pelados.
- Sustituya el fusible defectuoso solamente por un fusible del mismo valor del original. **Nunca** cortocircuite el fusible ni el soporte del mismo.
- Nunca toque las puntas de las sondas.
- Cumpla con las etiquetas de advertencia y demás información del equipo.
- Las mediciones solo se deben realizar con ropa seca y zapatos de goma. Por ejemplo, sobre alfombrillas aislantes.
- Comience siempre con el rango más alto de medición cuando mida valores desconocidos.
- Desconecte del circuito de medición las sondas antes de cambiar de modo o función.
- No exponga el equipo directamente a la luz del sol o temperaturas extremas.
- No exponga el equipo a humedad extrema o mojado.
- No exponga el equipo a golpes o vibraciones fuertes.
- Mantenga lejos del equipo electrodos o soldadores calientes.
- Permita que el equipo se estabilice a temperatura ambiente antes de tomar las mediciones (importante para mediciones exactas).
- Solamente para uso en interiores.
- Los instrumentos de medición deben mantenerse fuera del alcance de los niños.

#### 2.1 Símbolos de seguridad

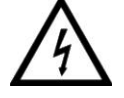

#### ¡Atención!

Riesgo de descarga eléctrica. No abra la caja durante el proceso de medición.

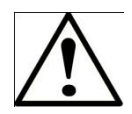

#### ¡Atención!

No aplique sobrentensión a los conectores de entrada. Retire las sondas de test antes de abrir el compartimento de la batería. Use un paño seco para limpiar la carcasa. Cumpla con todas las advertencias de seguridad que aparecen en el manual de instrucciones.

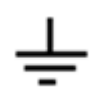

Tierra.

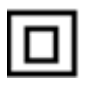

Doble aislamiento.

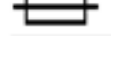

Fusible

No lo use en sistemas con tensión que excedan los 550 V.

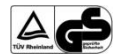

TÜV/GS aprobado, TÜV Rheinland.

#### 2.2 Estándares usados

Este dispositivo se ha comprobado de acuerdo con las siguientes regulaciones:

#### EN 61326:

Equipo eléctrico para medición, control y laboratorio.

#### EN 61010-1:

Requisitos de seguridad pare medición, control y laboratorio. Parte 1: Requisitos generales.

#### EN61557:

Seguridad eléctrica en sistemas de distribución de baja tensión hasta 1000 V CA y 1500 V CC en dispositivos para comprobación, medición o monitorización de medidas de protección.

Parte 1: Requisitos generales.

Parte 2: Resistencia de aislamiento.

Parte 3: Resistencia de lazo

Parte 4: Resistencia de conexión a tierra y conexión equipotencial.

Parte 6: Dispositivos de corriente residual (RCDs) en sistemas TT y TN.

Parte 7: Secuencia de fase.

Parte 10: Dispositivo de medición combinada.

#### 3. Especificaciones

#### Resistencia de LAZO

#### L- PE (Hi-Amp)

| · · · · · · · · · · · · · · · · · · · |                |                              |
|---------------------------------------|----------------|------------------------------|
| Rango (Ω)                             | Resolución (Ω) | Precisión                    |
| 0.23 – 9.99                           | 0.01           |                              |
| 10.0 – 99.9                           | 0.1            | ±(4% de lectura + 6 dígitos) |
| 100 – 999                             | 1              |                              |
| Corriente de medición                 |                |                              |

#### L- PE (Sin disparo)

| Rango (Ω)             | Resolución (Ω) | Precisión                    |
|-----------------------|----------------|------------------------------|
| 0.23 – 9.99           | 0.01           |                              |
| 10.0 – 99.9           | 0.1            | ±(5% de lectura + 6 dígitos) |
| 100 – 999             | 1              |                              |
| Corriente de medición |                | < 15mA                       |

# Resistencia de LÍNEA

#### L- N

| Rango (Ω)                                          | Resolución (Ω) | Precisión                    |
|----------------------------------------------------|----------------|------------------------------|
| 0.23 – 9.99                                        | 0.01           |                              |
| 10.0 – 99.9                                        | 0.1            | ±(4% de lectura + 6 dígitos) |
| 100 – 999                                          | 1              |                              |
| Corriente de medición 4.0 A                        |                |                              |
| Rango de tensión usado 195V CA – 260V CA (50,60Hz) |                |                              |

#### RCD (EN 61557-6)

#### Precisión en la corriente de comprobación aplicada

| Corriente de comprobación | Precisión               |
|---------------------------|-------------------------|
| x1/2                      | ±(1% de lectura + 1 ms) |
| x1                        | ±(1% de lectura + 1 ms) |
| x2                        | ±(1% de lectura + 1 ms) |
| X5                        | ±(1% de lectura + 1 ms) |

| Forma corriente de comprobación      | Forma de onda sinusoidal (CA)                          |
|--------------------------------------|--------------------------------------------------------|
| Forma RCD                            | General (G – sin retardo), Selectiva (S – con retardo) |
| Polaridad inicial de la corriente de | 0°, 180°.                                              |
| comprobación                         |                                                        |
| Rango de tensión                     | 195V AC - 260V AC (50Hz,60Hz)                          |
| Precisión del tiempo de RCD          | ± (5% de la lectura + 1 dígitos)                       |
| Resolución del tiempo RCD            | 0.1ms                                                  |

#### Tensión y frecuencia

| Rango de medición | Resolución | Precisión                    |
|-------------------|------------|------------------------------|
| 80 – 500 V CA/CC  | 1 V        | ±(2% de lectura + 2 dígitos) |
| 45 – 65 Hz        | 1 Hz       | ±2Hz                         |

#### Resistencia de tierra

| Rango        | Resolución | Precisión                                       | Tensión máx. de<br>circuito abierto | Protección<br>sobrecarga |
|--------------|------------|-------------------------------------------------|-------------------------------------|--------------------------|
| 0.000~2.000Ω | 0.001Ω     | <u>+(1,5% + 30 dgt)</u>                         |                                     |                          |
| 2.00~20.00Ω  | 0.01Ω      | $\pm (1,5\% + 3 \text{ dgt})$ 5.0 V ± 1 VDC     |                                     | 250Vrms                  |
| 20.0~200.0Ω  | 0.1Ω       | $\pm (1,5\% + 3 \text{ dgt})$ 3,0 V $\pm$ 1 VDC |                                     | 200 1110                 |
| 200 ~2000Ω   | 1Ω         | <u>+(1,5% + 5 dgt)</u>                          |                                     |                          |

#### Baja resistencia

| Rango        | Resolución | Precisión                                    |
|--------------|------------|----------------------------------------------|
| 0.00~99.99Ω  | 0.01Ω      | <u>+(</u> 2% de lectura + 30 dígitos)        |
| 100.0~999.9Ω | 0.1Ω       | 1/2% de lecture 1.6 dígites)                 |
| 1000~2000Ω   | 1Ω         | $\underline{+}(2\%)$ de lectura + 6 digitos) |

#### Aislamiento

| Tensión terminal   | Rango Resolución Precisión |         | Precisión           | Corriente de<br>comprobación | Corriente de<br>cortocircuito |
|--------------------|----------------------------|---------|---------------------|------------------------------|-------------------------------|
|                    | 0.125~4.000 MΩ             | 0.001MΩ | <u>+(</u> 2%+10dgt) |                              | ≤1mA                          |
| 125V               | 4.001~40.00 MΩ             | 0.01MΩ  | <u>+(</u> 2%+10dgt) | 1mA                          |                               |
| (0%~+10%)          | 40.01~400.0 MΩ             | 0.1MΩ   | <u>+(</u> 4%+5dgt)  | @load125kΩ                   |                               |
|                    | 400.1~1000 MΩ              | 1MΩ     | <u>+(</u> 5%+5dgt)  |                              |                               |
|                    | 0.250~4.000 MΩ             | 0.001MΩ | <u>+(</u> 2%+10dgt) |                              |                               |
| 250V               | 4.001~40.00 MΩ             | 0.01MΩ  | <u>+(</u> 2%+10dgt) | 1mA                          | ≤1mA                          |
| (0%~+10%)          | 40.01~400.0 MΩ             | 0.1MΩ   | <u>+(</u> 3%+5dgt)  | @carga250kΩ                  |                               |
|                    | 400.1~1000 MΩ              | 1MΩ     | <u>+(</u> 4%+5dgt)  |                              |                               |
| 500V<br>(0%~+10%)  | 0.500~4.000 MΩ             | 0.001MΩ | <u>+(</u> 2%+10dgt) |                              | ≤1mA                          |
|                    | 4.001~40.00 MΩ             | 0.01MΩ  | <u>+(</u> 2%+10dgt) | 1mA                          |                               |
|                    | 40.01~400.0 MΩ             | 0.1MΩ   | <u>+(</u> 2%+5dgt)  | @carga500kΩ                  |                               |
|                    | 400.1~1000 MΩ              | 1MΩ     | <u>+(</u> 4%+5dgt)  |                              |                               |
| 1000V<br>(0%~+10%) | 1.000~4.000 MΩ             | 0.001MΩ | <u>+(</u> 3%+10dgt) |                              |                               |
|                    | 4.001~40.00 MΩ             | 0.01MΩ  | <u>+(</u> 2%+10dgt) | 1mA                          | <1m A                         |
|                    | 40.01~400.0 MΩ             | 0.1MΩ   | <u>+(</u> 2%+5dgt)  | @carga1MΩ                    | ≥IIIIA                        |
|                    | 400.1~1000 MΩ              | 1MΩ     | <u>+(</u> 4%+5dgt)  |                              |                               |

#### 3.1 Especificaciones generales

| Fuente de alimentación        | 12V CC (8 pilas alcalinas 1.5V AA)                       |
|-------------------------------|----------------------------------------------------------|
| Duración de las pilas         | 15 horas de media                                        |
| Categoría de sobretensión     | CAT III 600V                                             |
| Clasificación de protección   | Aislamiento doble                                        |
| Protección                    | IP65                                                     |
| Pantalla                      | LCD 320x240 píxeles                                      |
| Temperatura de funcionamiento | 0°C~ 45°C                                                |
| Humedad relativa              | <95% a 10°C~ 30°C: Sin condensación<br><75% a 30°C~ 40°C |
| Temperatura de almacenamiento | -10°C~ 60°C                                              |
| Altitud de funcionamiento     | máx. 2000m                                               |
| Dispositivo de protección     | 1 fusible 500mA (respuesta rápida) BS 88, 2 fusibles 5A  |
| Dimensiones (An x Al x Pr)    | 225 x 105 x 130 mm                                       |
| Peso                          | 1,6kg                                                    |

#### 3.2 Explicación de términos

| Función                                             | Submenú                                                                                                    | Explicación                                                                                                    |
|-----------------------------------------------------|----------------------------------------------------------------------------------------------------|----------------------------------------------------------------------------------------------------|
|                                                     | RCD AUTO                                                                                                    | Comprobación automática de RCD para el tiempo de disparo. Se comprobará mediante diferentes corrientes de comprobación (x1 / 2, x1, x5) y el tiempo tomado para disparar el interruptor de corriente residual.                                    |
|                                                     | RCD TIME                                                                                                    | Comprobación de FI del tiempo de disparo mediante el rango de corriente de prueba seleccionada de forma manual ( $x_{2}^{1/2}$ , $x_{1}$ , $x_{2}$ , $x_{5}$ )                                                                                    |
|                                                     | RCD RAMP                                                                                                    | Comprobación automática de RCD tras la corriente liberada. La corriente se incrementará hasta los disparos de RCD                                                                                                    |
| Trip current<br>RCD<br>Type of RCD<br>0°/180°<br>UF | La corriente de disparo (nominal) del RCD (10mA, 30mA, 100mA etc.)                                                                                                    |                                                                                                    |
|                                                     | Selección del tipo de RCD (normal, selectiva) y la corriente de comprobación (sinusoidal, media onda).                                                                                                    |                                                                                                    |
|                                                     | 0°/180°                                                                                                    | Inversión de fase en la comprobación de RCD. Puede cambiar la polaridad en la comprobación de RCD.                                                                                                    |
|                                                     | La tensión de error UF es una tensión que sucede contra la tierra de referencia en un fallo de aislamiento en cuerpos o partes conductivas extrañas en sistemas eléctricos. Se mide entre neutro y tierra. |                                                                                                    |
|                                                     | UL                                                                                                    | La tensión de contacto máxima (UL = límite U) especifica la tensión máxima permitida, la cual se comprueba y es segura para los humanos. Con adultos, este valor se establece en 50V CA, con niños y animales, este valor se establece en 25V CA. |

| LOOP/PFC | LOOP               | La impedancia de lazo es la suma de todos los componentes de<br>resistencia de un lazo de corriente, el cual atraviesa la corriente de<br>fallo en un evento de error. La resistencia debe ser tan baja como<br>sea posible para que en corrientes de alto fallo no se genere calor<br>en las líneas y, por tanto, no provocar un incendio.               |
|----------|--------------------|----------------------------------------------------------------------------------------------------|
|          | PFC                | La corriente de fallo prospectiva indica la corriente de fallo que<br>fluye a través de la corriente de tierra en un evento de fallo, el cual<br>se determina desde la impedancia de bucle. El PFC se debe usar<br>para dimensionar los dispositivos prospectivos usados para que<br>pueda tener lugar el disparo de la protección contra sobrecorriente. |
|          | PSC                | La corriente de cortocircuito prospectiva (PSC) es la corriente que fluye en el evento de corriente de falla entre fase y neutro. Esto se determina mediante la impedancia de lazo LN y debe ser lo suficientemente alta para que se pueda disparar la protección contra sobrecorriente instalada.                                                        |
|          | Current<br>No Trip | La medición de impedancia de lazo genera una corriente de prueba contra tierra. Si los interruptores de corriente residual están en el circuito de prueba, pueden ser disparados. Dado que la comprobación no se puede completar cuando el RCD se dispara, se debe usar la opción "No trip" (sin disparo) para que el RCD no se dispare.                  |
|          | Current<br>Hi Amp  | En una medición de impedancia de lazo en circuitos de prueba sin<br>una función RCD, se debe usar la función "Hi Amp", la cual usa<br>una comprobación completa (alta corriente) a tierra.                                                                                                    |
|          | Zero               | La función de cero mide la resistencia inherente de las sondas de test y resta este valor de la impedancia de lazo para obtener resultados de medición más precisos.                                                                                                    |
|          | V                  | Muestra la tensión medida (V) y la frecuencia (Hz) entre las líneas seleccionadas (LN, L-N-PE o PE).                                                                                                    |
| V/Phase  | $\mathbf{O}$       | El indicador de secuencia de fase se usa para comprobar que la conexión de los sistemas trifásicos sea correcta. Con la secuencia de fase correcta (L1, L2, L3) se mostrará "123" en pantalla y en fase inversa se mostrará como "213".                                                                                                    |

| Low Ohm    | Continuity              | Una comprobación de continuidad se usa para comprobar componentes intactos en un circuito que no está activo. Si todos los módulos están correctamente conectados, la resistencia debería ser lo más baja posible. Cuando las conexiones están corroídas, quemadas o mal atornilladas, la resistencia es más alta (resistencia de contacto), lo que puede provocar, finalmente, un incendio. Se pueden establecer varios límites (0.5, 1, 2.5 y 10 $\Omega$ ).                    |
|------------|-------------------------|----------------------------------------------------------------------------------------------------|
|            | mA                      | La lectura de corriente de continuidad muestra la corriente de prueba usada.                                                                                                    |
|            | Beeper                  | Oirá una señal acústica cuando la resistencia medida esté por debajo del límite establecido.                                                                                                    |
|            | Zero                    | La función de cero mide la resistencia inherente de las sondas de test y resta este valor del valor absoluto para obtener resultados de medición más precisos.                                                                                                    |
| RE         | (RE)                    | Para proteger un sistema eléctrico, se debe conectar de forma<br>adecuada a potencial de tierra. En un evento de fallo, una corriente<br>se puede descargar a tierra mediante la conexión a tierra, lo cual<br>es importante para la conexión equipotencial o protección contra<br>rayos. La comprobación de resistencia de tierra mide la<br>conductividad del suelo, lo cual ayuda a determinar los materiales<br>de tierra usados (conductor a tierra, tomas de tierra, etc.). |
|            | Zero                    | La función de cero mide la resistencia inherente de las sondas de test y resta este valor del valor absoluto para obtener resultados de medición más precisos.                                                                                                    |
| Insulation | Isolation<br>resistance | Un aislamiento defectuoso de un conductor con tensión puede<br>causar riesgo de incendio debido a fuga o peligro para humanos y<br>animales por descargas eléctricas. Para prevenirlo, las<br>comprobaciones de aislamiento se llevan a cabo en el equipo<br>eléctrico.                                                                                                    |
|            | Terminal<br>Voltage     | La tensión de prueba para la comprobación de aislamiento se<br>puede establecer a 125, 250, 500 o 1000V, y se debe seleccionar<br>de acuerdo con la tensión de red del objeto de prueba.                                                                                                    |
|            | Beeper                  | Oirá una señal acústica cuando se realice la comprobación de aislamiento.                                                                                                    |
|            | Lock                    | La comprobación de aislamiento se realiza solamente mientras el<br>botón TEST se mantiene pulsado. Si el bloqueo (LOCK) está<br>activado, la comprobación se realizará al tocar solamente una vez<br>el botón, hasta que el botón TEST se pulse de nuevo.                                                                                                    |
|            | Reference               | El valor de referencia para la medición de aislamiento se puede establecer a 0.125, 0.25, 0.5 y 1.0 M ohms.                                                                                                    |

# 4. Control

# 4.1 Teclas de función

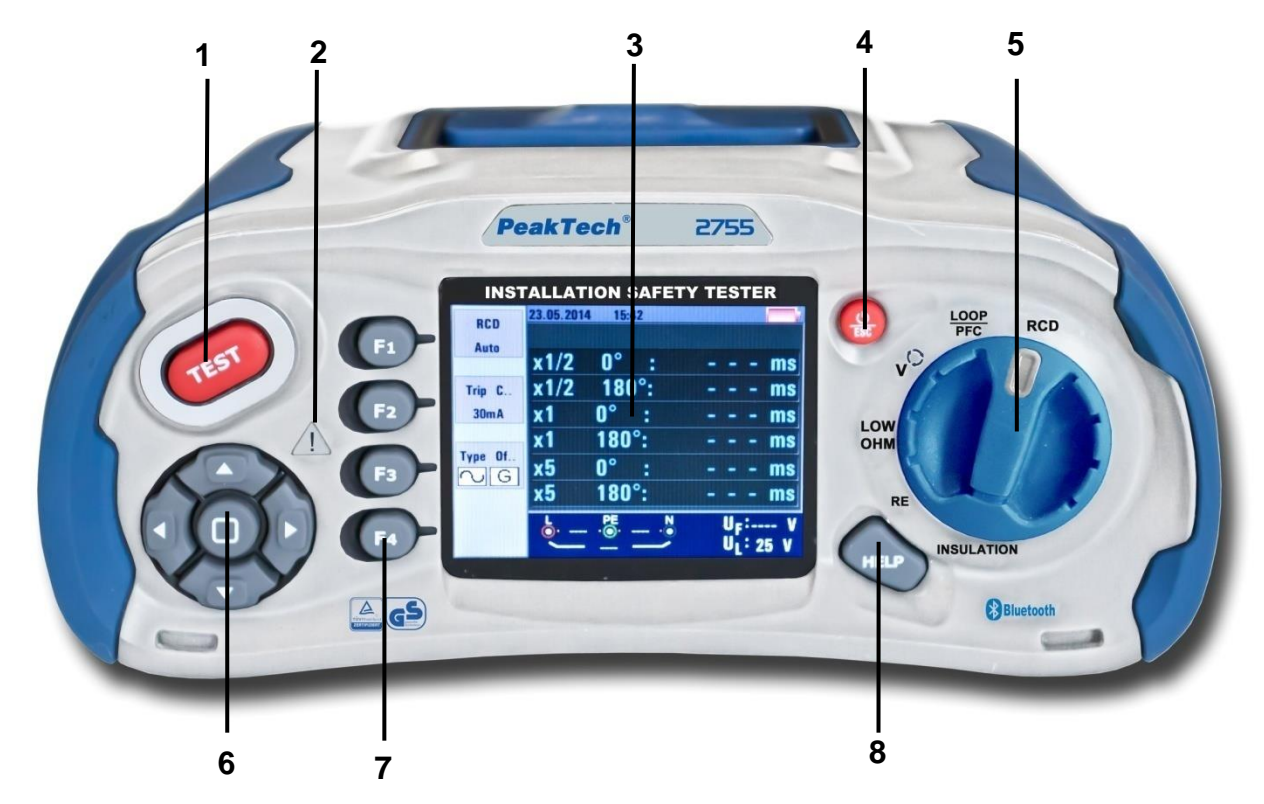

| No. | Descripción                                                                                 |
|-----|---------------------------------------------------------------------------------------------|
|     | Inicia la comprobación seleccionada. El botón de test está rodeado por un panel táctil,     |
| 1   | el cual mide el potencial entre el usuario y el terminal de conexión a tierra. Si excede el |
|     | umbral de 100V, el símbolo (2) sobre el panel táctil se iluminará.                          |
| 2   | Luz de advertencia.                                                                         |
| 3   | Pantalla a color 320X(RGB)X240 píxeles.                                                     |
| 4   | Mantenga pulsado este botón para encender o apagar el dispositivo. Una pulsación            |
|     | corta hace que vuelva al estado anterior.                                                   |
| 5   | Selector.                                                                                   |
| 6   | Cursores: ▲ ► ▼ ◀ y Enter.                                                                  |
| 7   | Los botones F1, F2, F3, y F4 seleccionan los submenús que se muestran en pantalla.          |
| 8   | Accede al menú de ayuda.                                                                    |

# 4.2 Conexiones

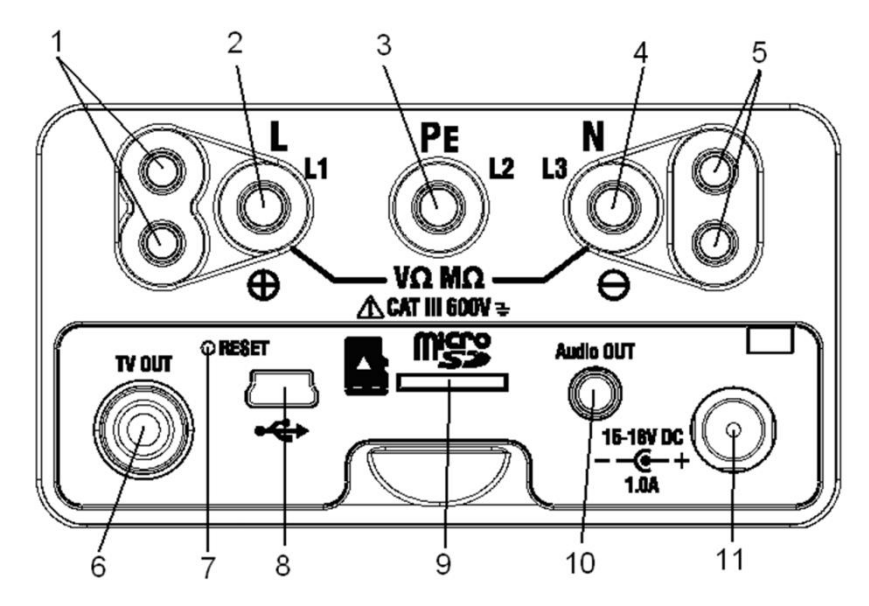

| No. | Descripción                                   |
|-----|-----------------------------------------------|
| 1   | Conectores de entrada para la sonda conectada |
| 2   | Entrada de línea L                            |
| 3   | Entrada de protección de tierra PE            |
| 4   | Entrada neutra N                              |
| 5   | Conectores de entrada para la sonda conectada |
| 6   | TV OUT.                                       |
| 7   | Reseteo del sistema.                          |
| 8   | Conector para conexión USB.                   |
| 9   | Ranura para tarjeta SD.                       |
| 10  | Audio OUT.                                    |
| 11  | Entrada de fuente de alimentación.            |

# 4.3 Pilas y fusibles

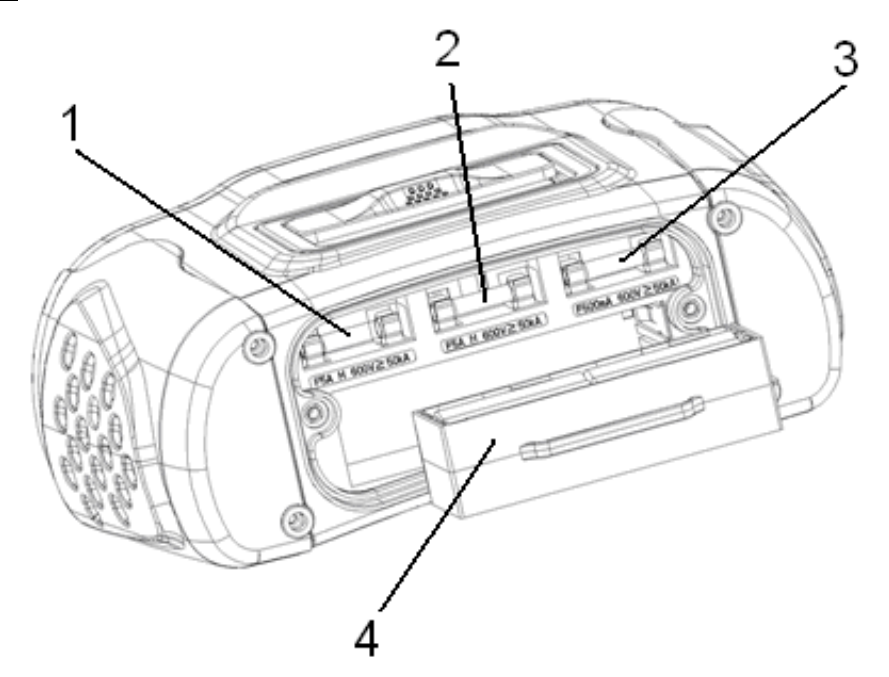

| No. | Descripción                                                       |
|-----|-------------------------------------------------------------------|
| 1   | Fusible 5A/600V; 6x32mm                                           |
| 2   | Fusible 5A/600V; 6x32mm                                           |
| 3   | Fusible 500mA/600V; 6x32mm                                        |
| 4   | 8 pilas 1,2V AA Ni-Mh Akku (2500mAh) o pilas equivalentes 1,5V AA |

#### 4.4 Pantalla / Símbolos

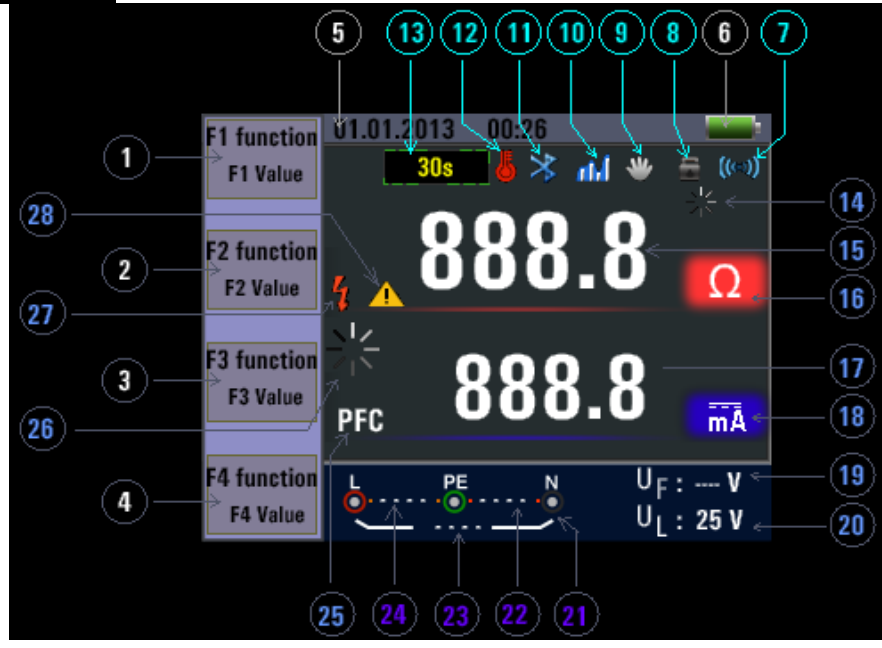

| Número | Función                     | Valor / Significado |      |
|--------|-----------------------------|---------------------|------|
|        |                             |                     | AUTO |
|        |                             |                     | X1/2 |
|        | RCD                         |                     | x1   |
|        |                             | RCDTIME             | x2   |
|        |                             |                     | x5   |
|        |                             | ION CO<br>RCD TRIP  | RAMP |
|        | Loop/PFC                    | L-PE                |      |
|        | (Impedancia de lazo)        | L-N                 |      |
|        | V/Phase                     | L-PE                |      |
| 1      | (Tensión/Fase)              | 4                   |      |
|        | Continuity<br>(Continuidad) | 0.5Ω                |      |
|        |                             | 1.0Ω                |      |
|        |                             | 2.0Ω                |      |
|        |                             | 5.0Ω                |      |
|        |                             | 10.0Ω               |      |
|        |                             | 20.0Ω               |      |
|        |                             | 50.0Ω               |      |
|        | Terminal Voltage            | 125V                |      |
|        | (Tensión en los             | 250V                |      |
|        | terminales)                 | 500V                |      |
|        |                             | 1000V               |      |

| Número | Función                | Valor / Significado                                           |
|--------|------------------------|---------------------------------------------------------------|
| 2      |                        | 30mA                                                          |
|        |                        | 100mA                                                         |
|        |                        | 300mA                                                         |
|        | I rip Current          | 500mA                                                         |
|        | (Corriente de disparo) | 650mA                                                         |
|        |                        | 1000mA                                                        |
|        |                        | 10mA                                                          |
|        | Current                | Sin disparo                                                   |
|        | (Corriente)            | Alta corriente                                                |
|        | Beeper                 | OFF                                                           |
|        | (Señal acústica)       | ON                                                            |
|        | Type of RCD            |                                                               |
|        | (Tipo de RCD)          |                                                               |
| 3      |                        | OFF                                                           |
|        | (Bloqueo)              | ON                                                            |
|        |                        |                                                               |
|        | 0°/180°                | 180°                                                          |
|        | ZERO                   |                                                               |
|        | ZERO                   |                                                               |
|        |                        |                                                               |
|        |                        |                                                               |
|        |                        |                                                               |
| 4      | Reference              |                                                               |
|        |                        |                                                               |
|        |                        |                                                               |
|        |                        |                                                               |
|        |                        |                                                               |
|        |                        |                                                               |
|        |                        |                                                               |
|        |                        |                                                               |
| 5      | Date / Lime            | Muestra la fecha y hora actual                                |
|        | (Fecha / Hora)         |                                                               |
|        |                        | Low battery icon. See                                         |
|        |                        | Low balloty icon. See                                         |
|        |                        |                                                               |
| 6      |                        | 1100/0                                                        |
| U      |                        | ■ 50%                                                         |
|        |                        | :20%                                                          |
|        |                        | :Low Battery                                                  |
|        |                        | for additional information on batteries and power management. |
| 7      | te as                  |                                                               |
| 1      | (term)                 | Senai acustica                                                |
| 0      | =                      | Pleques                                                       |
| 0      | -                      | Bioqueo                                                       |
| 9      | *                      | Función HOLD de retención en pantalla                         |
| 10     | h In                   | Registro de datos                                             |

| Número   | Función          | Valor / Significado                                                                                                    |
|----------|------------------|----------------------------------------------------------------------------------------------------|
| 11       | *                | Conexión Bluetooth activada                                                                                                    |
| 12       |                  | Aviso de sobrecalentamiento                                                                                                    |
| 13       | 30s              | RCD con retardo de tiempo de 30 segundos                                                                                                    |
| 14       |                  | Medición activa                                                                                                    |
| 15<br>16 | 888.8            | Pantalla principal y unidades de medición                                                                                                    |
| 17<br>18 | 888.8            | Pantalla secundaria y unidades de medición                                                                                                    |
| 19       | U <sub>F</sub> : | Tensión de fallo. Mide neutro a tierra                                                                                                    |
| 20       | UL:              | Indica el límite de tensión de fallo preestablecido                                                                                               |
| 21       |                  | Las flechas por encima o por debajo del indicador de terminal indican una polaridad inversa. Compruebe la conexión o el cableado para corregirlo. |
| 22       | N-PE             | Valor N-PE (Neutro a tierra)                                                                                                    |
| 23       | L-N              | Valor L-N (Fase a neutro)                                                                                                    |
| 24       | L-PE             | Valor L-PE (Fase a tierra)                                                                                                    |
| 25       | PFC              | Corriente prospectiva de falla a tierra                                                                                                    |
|          | PSC              | Se calcula desde la tensión e impedancia de lazo medida                                                                                           |
| 26       |                  |                                                                                                    |
| 27       | 4                | Advertencia de alta tensión. ¡No toque las sondas de test<br>o cables con tensión en sistemas bajo prueba!                                        |
| 28       |                  | Advertencia. ¡Lea el manual antes de su uso!                                                                                                    |

#### 5. Uso del dispositivo

#### 5.1 Símbolos y mensajes durante la medición

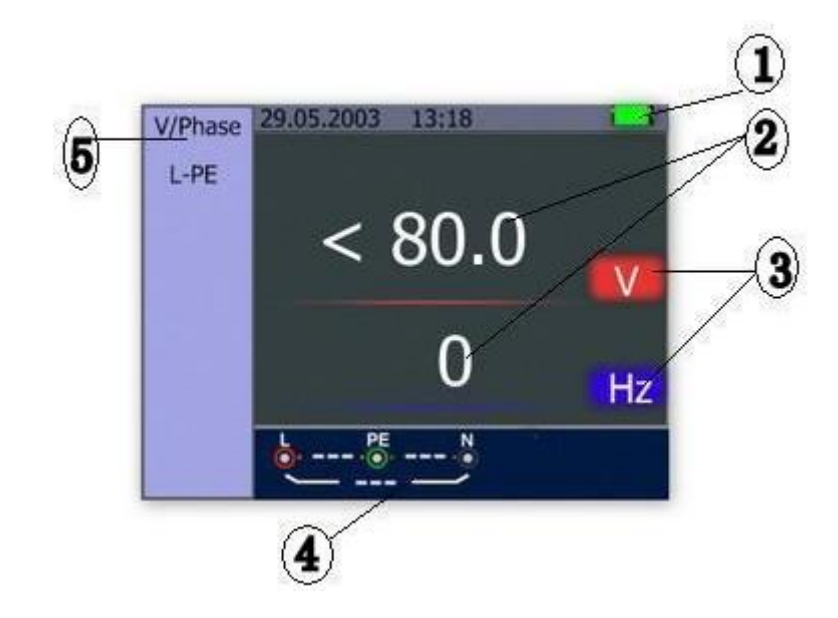

#### Descripción:

- 1. Estado de las pilas.
- 2. Lectura del valor medido.
- 3. Unidad de medición del valor medido.
- 4. Indicación de la conexión del terminal de entrada correcto.
- 5. Menú actual.

#### 5.1.1 Símbolos y mensajes de la función de TENSIÓN

| <b>▶</b> 230 <b>№</b> 1 <b>№</b> 231 <b>№</b>                                                                                  | Indica la conectividad correcta del terminal de entrada. El usuario debe conectar las sondas de test a los terminales adecuados |
|----------------------------------------------------------------------------------------------------|----------------------------------------------------------------------------------------------------|
| $\begin{array}{c c} L & PE \\ \hline \bullet & 1 & \hline \bullet & 230 & \hline \bullet \\ \hline & 231 & \hline \end{array}$ | Indica que la conexión L está conectada en el terminal de entrada<br>N y viceversa                                              |
| L<br>● 115 · ○ 115 · 0<br>230 · 115                                                                                            | Indica que no hay conexión al terminal de entrada PE                                                                            |

Si la condición del cableado no es la normal, el dispositivo estará limitado en las mediciones que pueda realizar.

Notas:

1) No detectará dos cables con tensión en un circuito.

2) No detectará una combinación de errores.

3) No detectará la inversión de conductores de tierra y a tierra.

|   | Indica el estado de carga las pilas |
|---|-------------------------------------|
| Î | 100%                                |
| ĺ | 80%                                 |
|   | 50%                                 |
|   | 30%                                 |
|   | Carga baja                          |

#### 5.1.2 Símbolos y mensajes de la función LOOP/PFC

| C. 230 . OF 1 . N<br>231        | Indica la conectividad correcta del terminal de entrada. El usuario debe conectar las sondas de test a los terminales adecuados |
|---------------------------------|----------------------------------------------------------------------------------------------------|
| L PE 230 N<br>231 − 231 − 230 N | Indica que la conexión L está conectada en el terminal de entrada<br>N y viceversa                                              |
|                                 | Indica que no hay conexión al terminal de entrada PE                                                                            |

Si la condición del cableado no es la normal, el dispositivo estará limitado en las mediciones que pueda realizar.

Notas:

- 1) No detectará dos cables con tensión en un circuito.
- 2) No detectará una combinación de errores.
- 3) No detectará la inversión de conductores de tierra y a tierra.

|           | Indica el estado de carga de las pilas                                                                                                    |
|-----------|----------------------------------------------------------------------------------------------------|
|           | 100%                                                                                                    |
|           | 80%                                                                                                    |
|           | 50%                                                                                                    |
|           | 30%                                                                                                    |
|           | Carga baja                                                                                                    |
|           | Indica alta temperatura y, por tanto, no se puede realizar ninguna medición                                                                                          |
| Measuring | Función en uso. Se está llevando a cabo una medición                                                                                                    |
| RCD Trip  | Durante la medición, el RCD se ha disparado, por tanto, no se ha obtenido ningún resultado                                                                           |
| -Noise-   | Aparece durante la medición de bucle sin disparo e indica que el valor mostrado puede no ser preciso debido a interferencias de red. Se debe repetir la comprobación |

#### 5.1.3 Símbolos y mensajes de la función RCD

| 230 PE 1 N<br>231                                                                                                    | Indica la conectividad correcta del terminal de<br>entrada. El usuario debe conectar las sondas de<br>test a los terminales adecuados |
|----------------------------------------------------------------------------------------------------|----------------------------------------------------------------------------------------------------|
| $\begin{array}{c c} L & PE \\ \hline \bullet & 1 & \bullet \\ \hline & 231 & \hline \end{array}$                                                                                                    | Indica que la conexión L está conectada en el terminal de entrada N y viceversa                                                       |
| ↓ 115 · 115 · 115 | Indica que no hay conexión al terminal de entrada PE                                                                                  |

Si la condición del cableado no es la normal, el dispositivo estará limitado en las mediciones que pueda realizar.

Notas:

- 1) No detectará dos cables con tensión en un circuito.
- 2) No detectará una combinación de errores.
- 3) No detectará la inversión de conductores de tierra y a tierra.

|           | Indica el estado de carga de las pilas                                                                                                    |
|-----------|----------------------------------------------------------------------------------------------------|
|           | 100%                                                                                                    |
|           | 80%                                                                                                    |
|           | 50%                                                                                                    |
|           | 30%                                                                                                    |
|           | Carga baja                                                                                                    |
|           | Indica alta temperatura y, por tanto, no se puede realizar ninguna medición                                                                                                    |
| Half      | Aparece durante la comprobación automática cuando el RCD ha operado en la prueba x 1/2                                                                                         |
| Half Trip | Aparece durante la comprobación manual cuando el RCD ha operado en la prueba x 1/2                                                                                             |
| UL OVER   | Aparece cuando la tensión UF excede la tensión UL previamente establecida (la tensión UL se puede establecer a 25V o 50V). El usuario debe comprobar la impedancia entre L-PE. |

#### 5.1.4 Símbolos y mensajes cuando se usan las funciones LOW OHM y CONTINUITY

|           | Indica la conectividad correcta del terminal de<br>entrada. El usuario debe conectar las sondas de<br>test a los terminales adecuados indicados por<br>código de colores. |  |  |
|-----------|----------------------------------------------------------------------------------------------------|--|--|
| Ĩ         | Carga baja (El indicador parpadeará junto con una señal acústica)                                                                                                    |  |  |
| ZERO      | La resistencia de las sondas de test está incluida en la medición de prueba                                                                                               |  |  |
| ZERO<br>Ø | La resistencia de las sondas de test no está incluida en la medición de prueba                                                                                            |  |  |

#### 5.1.5 Símbolos y mensajes cuando se usan las funciones RE

|      | N • | Indica la conectividad correcta del terminal de<br>entrada. El usuario debe conectar las sondas de<br>test a los terminales adecuados indicados por<br>código de colores. |  |  |
|------|-----|----------------------------------------------------------------------------------------------------|--|--|
| Ĩ    |     | Carga baja (El indicador parpadeará junto con una señal acústica)                                                                                                    |  |  |
| ZERO |     | La resistencia de las sondas de test está incluida en la medición de prueba                                                                                               |  |  |
| ZERO |     | La resistencia de las sondas de test no está incluida en la medición de prueba                                                                                            |  |  |

#### 5.1.6 Símbolos y mensajes de la función INSULATION

| Indica la conectividad correcta del termin<br>entrada. El usuario debe conectar las sonda<br>test a los terminales adecuados indicados<br>código de colores. |                                                                                                    |  |  |
|----------------------------------------------------------------------------------------------------|----------------------------------------------------------------------------------------------------|--|--|
|                                                                                                    | Carga baja (El indicador parpadeará junto con una señal acústica)                                     |  |  |
| 4                                                                                                    | Indica alta tensión (125V, 250V,500V o 1000V)<br>en los terminales de las sondas. Tenga<br>precaución |  |  |

#### 5.2 Uso de la función LOOP / PFC

 Antes de realizar una comprobación de impedancia de lazo, use el adaptador a cero de los accesorios para cortocircuitar las sondas de test o el cable de alimentación como se muestra a continuación. Luego, mantenga pulsado el botón F4 durante más de dos segundos hasta que aparezca el indicador

El dispositivo mide la resistencia del conductor, almacena la lectura en la memoria y la resta de las mediciones posteriores. La resistencia de las sondas de test se almacenará incluso cuando el dispositivo se apague y se vuelva a encender posteriormente, por lo que no es necesario repetir la operación cada vez que use el dispositivo con las mismas sondas de test o cable de alimentación.

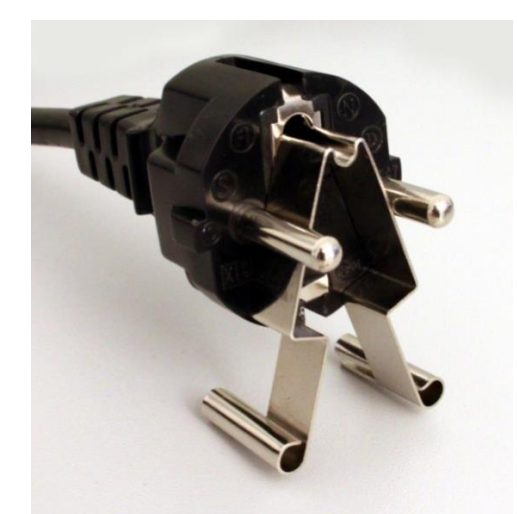

Adaptador a cero usado en un conector Schuko®

Si desea resetear un valor a cero, pulse la tecla F4 hasta que el indicador 🗾 desaparezca.

#### Nota:

Asegúrese de que la carga de las pilas del dispositivo es buena antes de ajustar a cero las sondas de test.

2. Puede seleccionar la tensión UL manteniendo pulsada la tecla F4 durante más de dos segundos (25V o 50V).

#### 5.2.1 Uso de la medición "No Trip" LOOP

Esta medición se selecciona cuando el circuito está protegido por un RCD de 30mA o superior.

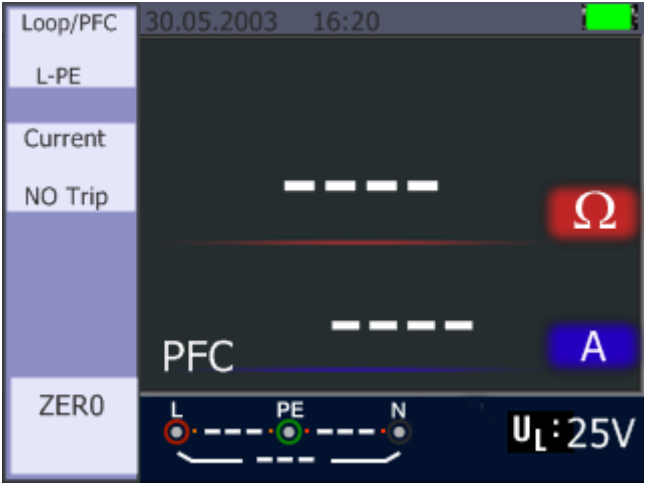

No Trip LOOP - Pantalla en Standby

- 1. Coloque el selector en la posición LOOP/PFC.
- 2. Conecte las sondas de test como se muestra en la imagen siguiente.
- 3. Tan pronto como el dispositivo detecte tensión en sus terminales, la medición se llevará a cabo pulsando el botón TEST.
- 4. Si "Noise" aparece durante la medición, el valor puede que no sea preciso debido a la interferencia de red y se debería repetir la comprobación.
- 5. Err 1: Asegúrese que la polaridad sea la correcta (Fase, Neutro y PE), de lo contrario, el mensaje "Err 1" aparecerá.

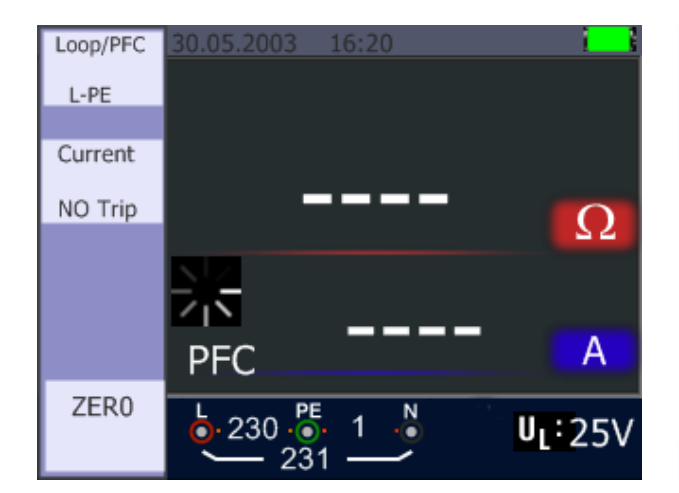

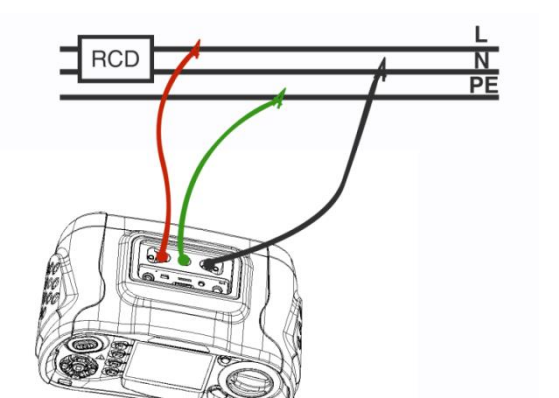

No Trip Loop

No Trip LOOP – Conexión sondas de test

#### 5.2.2 Menú de la función LOOP / PFC

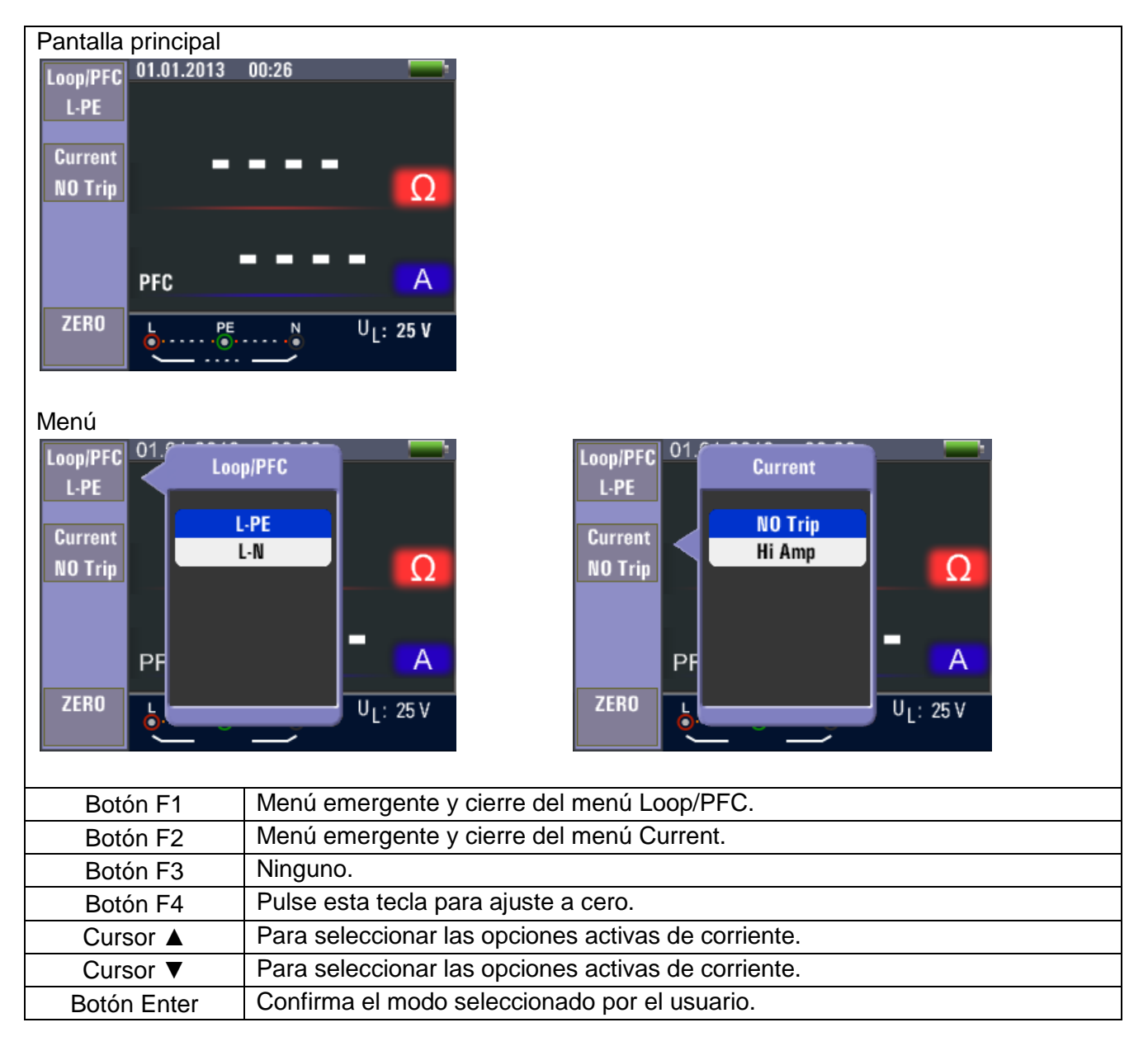

 Cuando se completa la medición, el valor de impedancia de L-PE y PFC (lf) aparecerá en pantalla.

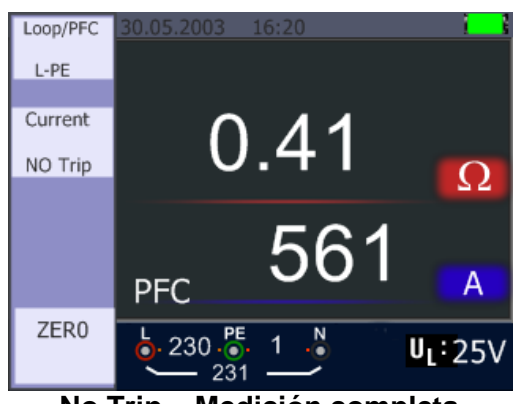

No Trip – Medición completa

• Pulse el botón TEST si es necesario repetir la medición.

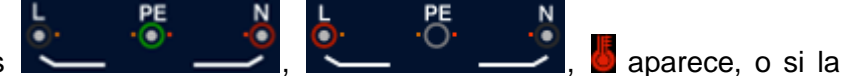

Si, al menos, uno de los símbolos **estimolos**, tensión excede de 260V, la medición no se llevará a cabo.

#### 5.2.3 Uso de la medición Hi Amp LOOP

Este tipo de medición se selecciona cuando el circuito NO está protegido mediante un RCD.

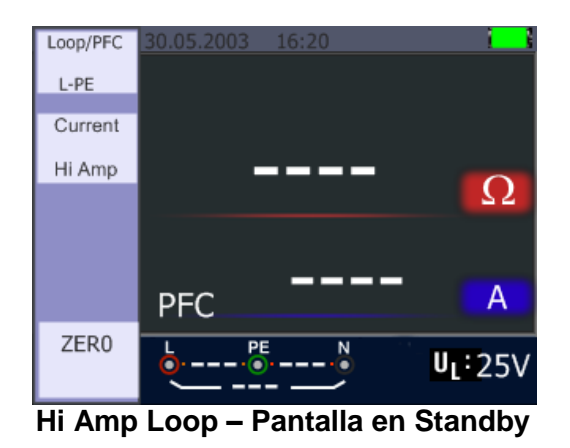

- 1. Coloque el selector en la posición LOOP/PFC.
- 2. Pulse el botón F2 para cambiar de "No trip" a "Hi Amp".
- 3. Conecte las sondas de test como se muestra en la imagen siguiente.
- 4. Tan pronto como el dispositivo detecte tensión en sus terminales, la medición se llevará a cabo pulsando el botón TEST.

#### Hi Amp LOOP – Se usa donde NO RCD está presente

Hi Amp LOOP – Conexión de sonda de test

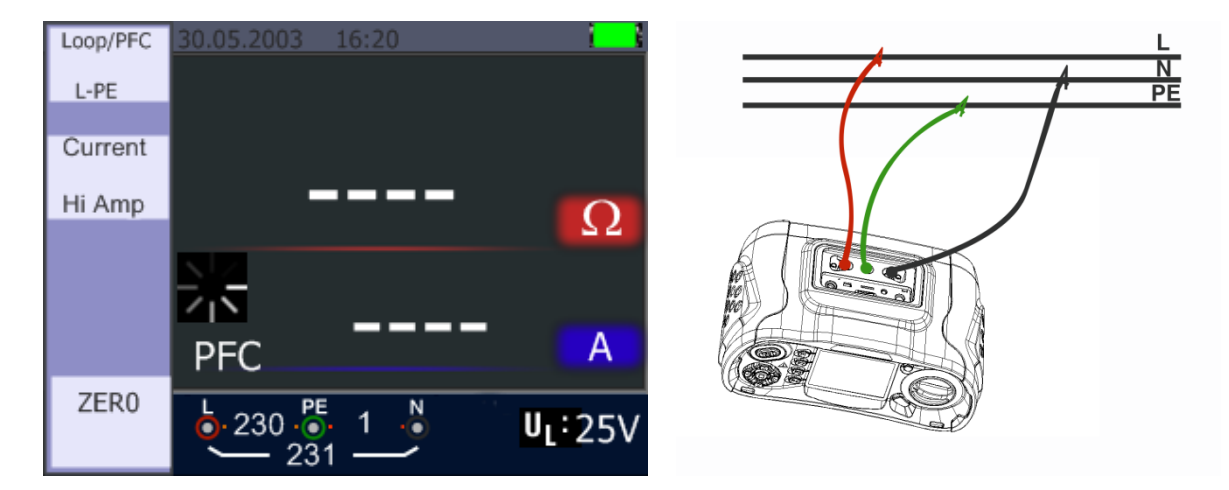

5. Cuando se completa la medición, el valor de impedancia de L-PE y PFC (If) aparecerá en pantalla.

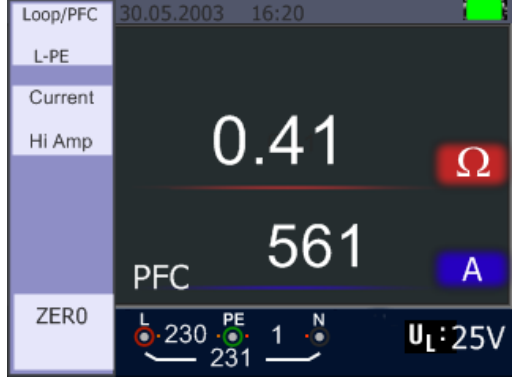

Hi Amp LOOP – Medición finalizada

6. Pulse el botón TEST si es necesario repetir la medición.

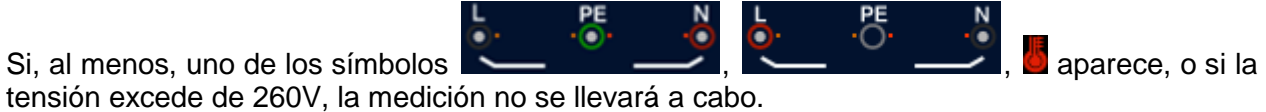

ension excede de 260V, la medición no se llevara a cado.

#### 5.2.4 Uso de la medición de impedancia de línea L-N

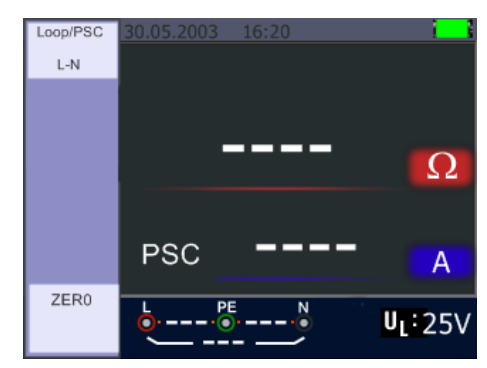

L-N Line – Pantalla en Standby

- 1. Coloque el selector en la posición LOOP/PFC.
- 2. Pulse el botón F1 para cambiar de L PE a L N.
- 3. Conecte las sondas de test como se muestra en la imagen siguiente.
- 4. Tan pronto como el dispositivo detecte tensión en sus terminales, la medición se llevará a cabo pulsando el botón TEST.

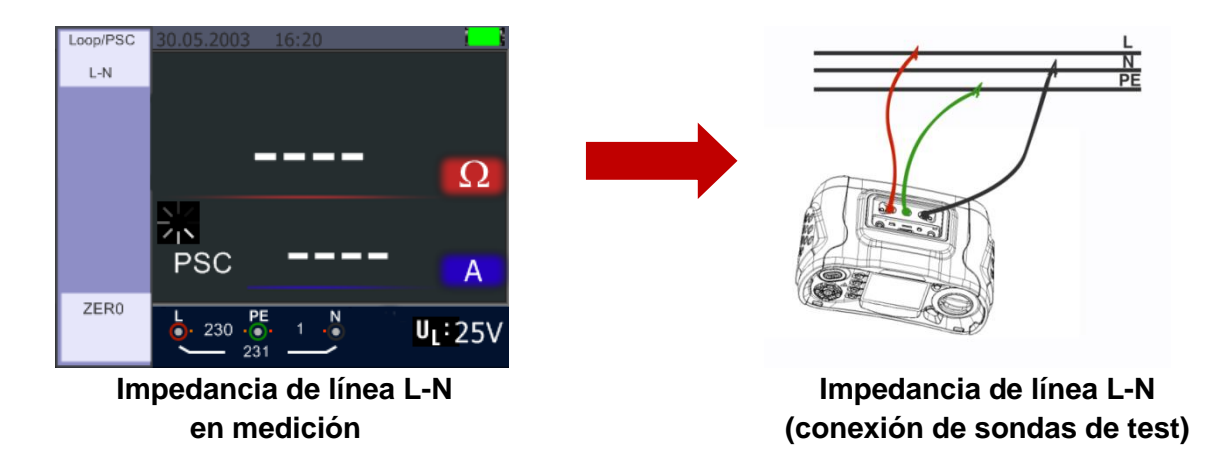

5. Cuando se completa la medición, el valor de impedancia de L-N y PSC aparecerá en pantalla.

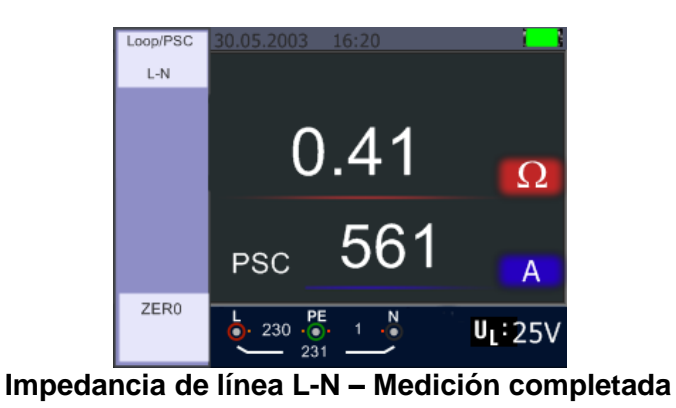

6. Pulse el botón TEST si es necesario repetir la medición.

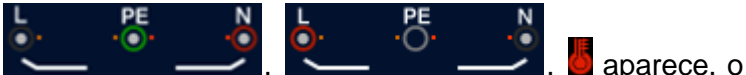

7. Si, al menos, uno de los símbolos , si la tensión excede de 260V, la medición no se llevará a cabo.

#### 5.2.5 Uso de la función RCD

Puede seleccionar la tensión UL manteniendo pulsado el botón F3 durante más de dos segundos (25V o 50V). El valor Uf mostrado es la tensión de contacto.

| RCD  | 30.05.20 | 03 16:2                                 | 0   | i _ i   |
|------|----------|-----------------------------------------|-----|---------|
| Auto |          |                                         |     |         |
|      | v1/2     | ٥°                                      |     | me      |
| Trip |          | 1000                                    |     | 1113    |
| 30mA | x1/2     | 180°                                    |     | ms      |
|      | x1       | 0°                                      |     | ms      |
| Туре | x1       | 180°                                    |     | ms      |
|      | x5       | 0°                                      |     | ms      |
|      | x5       | 180°                                    |     | ms      |
|      | <u>ہ</u> | - • • • • • • • • • • • • • • • • • • • | ••• | UF:V    |
|      |          |                                         | -   | UL: 25V |

RCD – Pantalla en Standby

#### Descripción de las teclas de función

| TECLA | 1    | 2      | 3     | 4  | 5    | 6 | 7 |
|-------|------|--------|-------|----|------|---|---|
| F1    | AUTO | RCD t∆ |       |    |      |   |   |
| F2    | 30mA | 100mA  | 650mA | 1A | 10mA |   |   |
| F3    | AC G | AC S   |       |    |      |   |   |
| F4    | 0    | 180    |       |    |      |   |   |

G .....General (sin retardo) RCD

S .....Selectivo (con retardo) RCD

#### Ajustes posibles dependiendo de la corriente RCD de disparo

|      | 10mA | 30mA | 100mA | 300mA | 500mA | 650mA | 1A |
|------|------|------|-------|-------|-------|-------|----|
| X1/2 | 0    | 0    | 0     | 0     | 0     | 0     | 0  |
| X1   | 0    | 0    | 0     | 0     | 0     | 0     | 0  |
| X2   | 0    | 0    | 0     | 0     | 0     | Х     | Х  |
| X5   | 0    | 0    | 0     | Х     | Х     | Х     | Х  |
| AUTO | 0    | 0    | 0     | Х     | Х     | Х     | Х  |
| RAMP | 0    | 0    | 0     | 0     | 0     | 0     | Х  |

Tiempo de disparo máximo de medición del RCD (De acuerdo con BS 61008 y 61009)

|                                     | 1/2 x I∆N  | IΔN       | 2 x I∆N   | 5 x I∆N      |
|-------------------------------------|------------|-----------|-----------|--------------|
| General (sin                        | t∆=        | t∆=       | t∆=       | t∆= Máx.40mS |
| retardo) RCD                        | Máx.1999mS | Máx.500mS | Máx.150mS |              |
| Selectivo (con                      | t∆=        | t∆=       | t∆=       | t∆= Máx.40mS |
| retardo) RCD                        | Máx.1999mS | Máx.500mS | Máx.150mS |              |
| IANI Corriente de solido de dispore |            |           |           |              |

I∆N.....Corriente de salida de disparo

t $\Delta$ ..... Tiempo de salida de disparo

J.

Indica que el dispositivo de protección térmico previene al comprobador del sobrecalentamiento y, por tanto, no se puede realizar la medición. Permita que el dispositivo se enfríe.

RCD N PE

5.2.5.1 Uso de las funciones activadas por el botón F1

Medición RCD – Conexión sondas de test

#### 5.2.5.2 Uso del modo AUTO

| RCD   | 30.05.20     | 03 16:2 | 0 |       |
|-------|--------------|---------|---|-------|
| Auto  |              |         |   |       |
| Tria  | x1/2         | ٥°      |   | ms    |
| I rip | ×1/2         | 180°    |   | me    |
| 30mA  |              | 00      |   | ms    |
| Type  |              | 1000    |   | 1115  |
|       | XI           |         |   | ms    |
|       | X5           | 0°      |   | ms    |
|       | x5           | 180°    |   | ms    |
|       | b            | PE      | N | UF:V  |
|       | <sup>™</sup> |         | ~ | U 25V |

Pantalla de función auto RCD

- 1. Coloque el selector en la posición RCD.
- 2. La pantalla inicial está configurada en AUTO.
- 3. Con los botones F2 y F3 puede seleccionar la clasificación y tipo de RCD.U
- 4. Conecte las sondas de test como se muestra en la ilustración del apartado 5.2.4.1.
- 5. Si desaparece el indicador "---" en la parte inferior derecha y aparece la tensión línea-tierra en la parte inferior izquierda, el dispositivo está preparado para realizar una comprobación. (Si las sondas de test están invertidas, el dispositivo aún realizará la comprobación).
- 6. Pulse el botón TEST cuando esté preparado.
- Se realizará la comprobación. El RCD no debería disparar desde el modo x 1/2, pero sí desde el modo x 1 0° e indicar el tiempo de disparo.
- 8. Resetee el RCD y el dispositivo medirá el tiempo de disparo desde el modo x 1 180°.
- 9. Repita para x 5 0° y x 5 180° el reseteo del RCD tras cada comprobación.
- 10. Las comprobaciones ahora se habrán completado y verá los resultados en pantalla.

#### 5.2.5.3 Uso de la selección manual x1/2, x1, x2 y x5

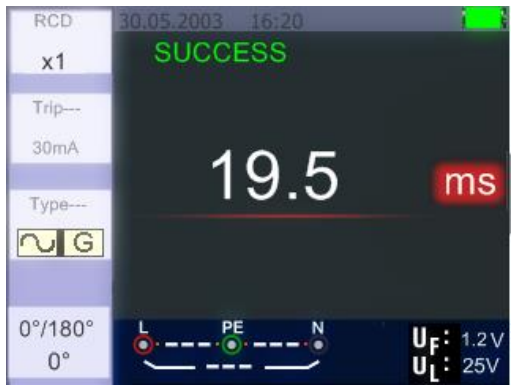

Modo x1 – Pantalla de medición

- 1. Coloque el selector en la posición RCD.
- 2. Pulse F1 y seleccione un valor diferente a AUTO: x1/2, x1,x2, o x5.
- 3. Use el botón F2 y F3 para seleccionar la corriente RCD de disparo y tipo RCD (General/Selectiva).
- 4. Conecte las sondas de test como se muestra en la imagen anterior.
- 5. Si desaparece el indicador "---" en la parte inferior derecha y la tensión línea-tierra en la parte inferior izquierda aparece, el dispositivo está preparado para realizar una comprobación. (Si las sondas de test están invertidas, el dispositivo aún realizará la comprobación).
- Use el RCD selectivo con la tecla F3.
   S: RCD selectivo (con retardo de tiempo). La medición se realiza con retardo de 30 segundos y el tiempo se muestra en pantalla.
   El RCD de CA transfiere la corriente en valor rms con forma de onda sinusoidal.
   El RCD de CC transfiere la corriente en valor rms con forma de onda de pulso.
- 7. Use 0° y 180° de "Selective" con el botón F4.
- 8. Pulse el botón TEST cuando esté preparado.
- 9. Registrará el tiempo más bajo de disparo.

#### 5.2.5.4 Uso de la función RAMP

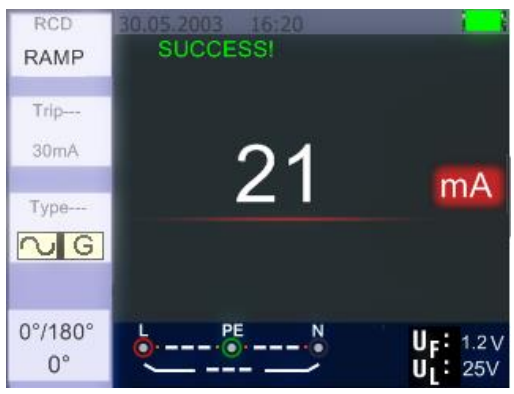

RCD Ramp – Pantalla de medición

- 1. Coloque el selector en la posición RCD.
- 2. Seleccione RAMP pulsando el botón F1.
- 3. Con los botones F2 y F3, seleccione la corriente de disparo RCD y tipo de RCD.
- 4. Use 0° y 180° de "Selective" con el botón F4.
- 5. Pulse el botón TEST. El dispositivo emitirá una corriente de prueba con incrementos de 3mA hasta aproximadamente 33mA.
- 6. El RCD debería funcionar aproximadamente a 21mA.

#### 5.2.6 Menú de la función RCD

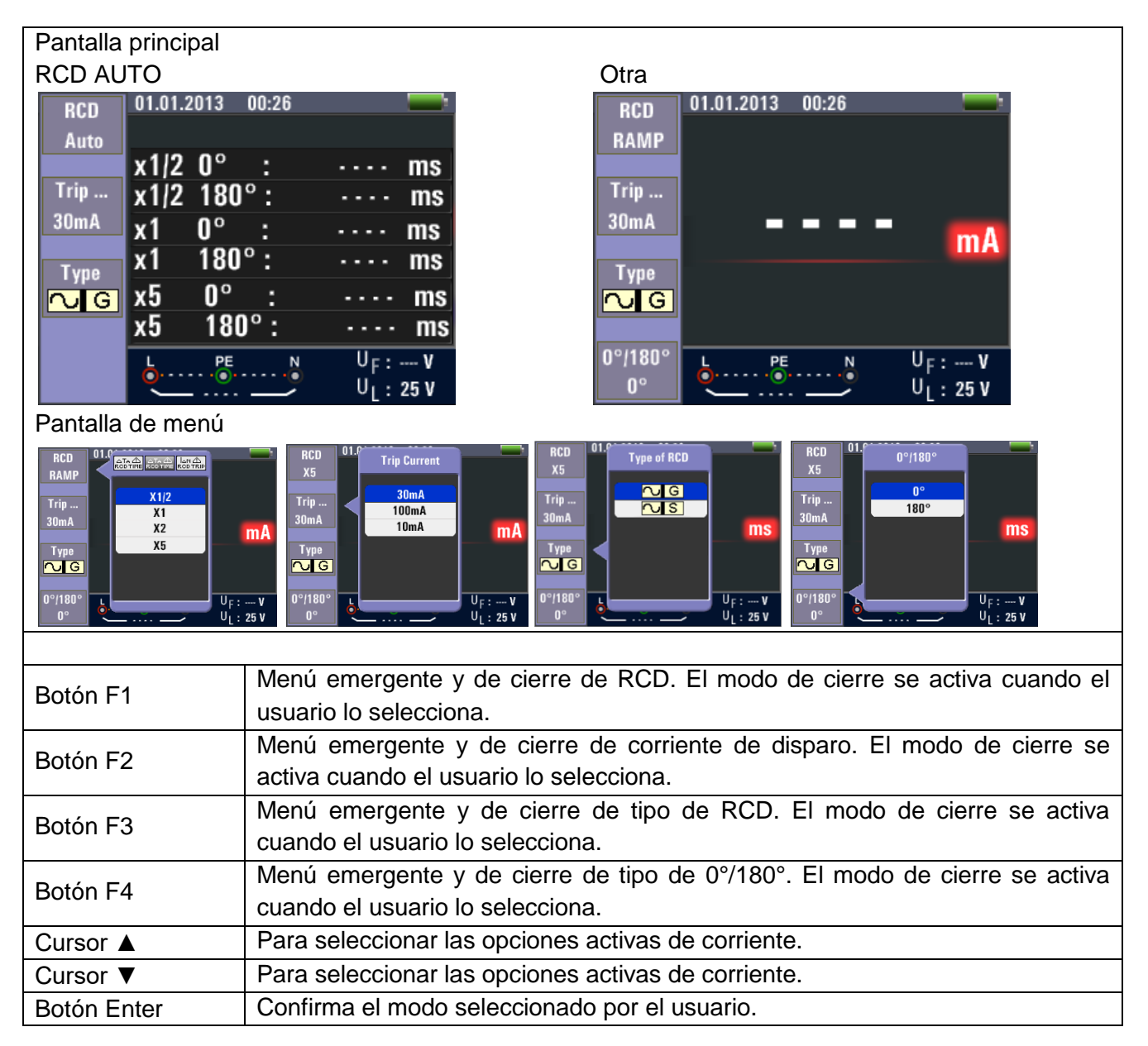

#### 5.2.7 Uso de la función de TENSIÓN

#### ¡ADVERTENCIA! No lo use en un circuito cuya tensión L-L o L-N exceda de 500V CA

Medición de tensión y frecuencia

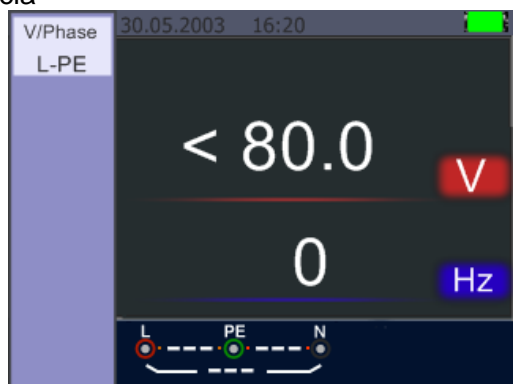

Pantalla de Standby para tensión y frecuencias

- 1. Conecte las sondas de test a los terminales de entrada.
- 2. Coloque el selector en la posición V.

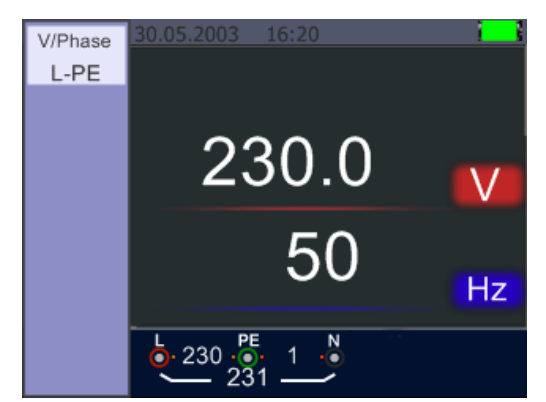

Pantalla en medición de tensión y frecuencia

No intente realizar una medición cuando la tensión de entrada esté por encima de 500V CA.

El valor que se muestra arriba representa el valor de tensión y el valor que hay debajo representa el valor de frecuencia.

Esta medición se puede realizar sin usar el botón TEST.

#### 5.2.8 Uso de la función de secuencia de fase

Determinación de la secuencia de fase

# Pantalla inicial de la medición de la secuencia de fase

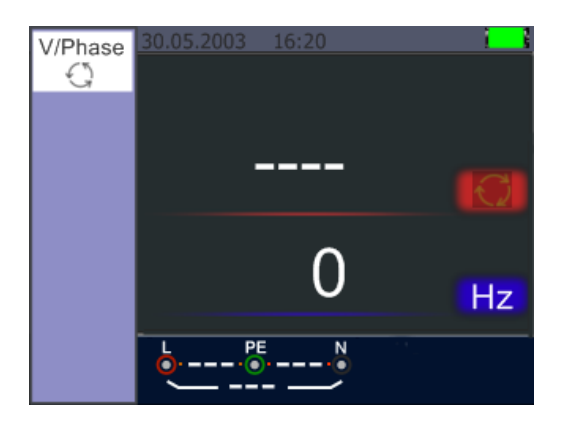

Secuencia de fase – Conexión sondas de test

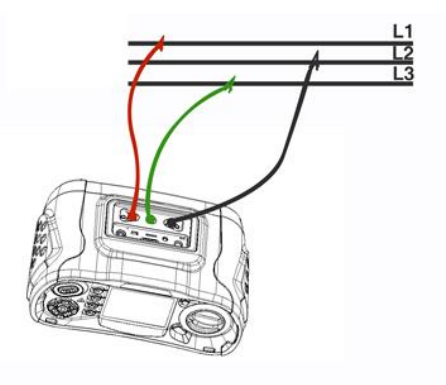

- 1. Coloque el selector en la posición V.
- 2. Pulse F1 para seleccionar el símbolo de rotación.
- 3. Conecte las sondas de test L1, L2, L3 como se puede ver en la imagen anterior.
- 4. Cuando el dispositivo esté alimentado, la secuencia se mostrará de forma automática.

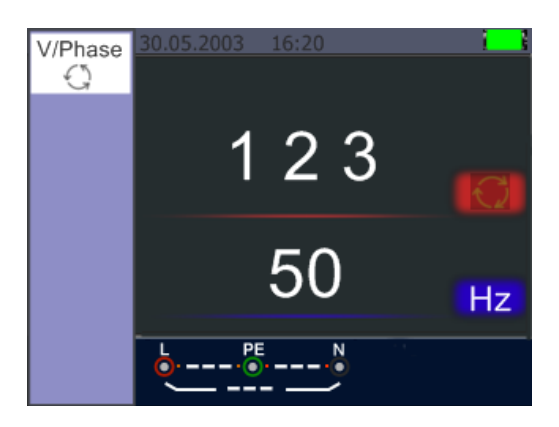

Pantalla de secuencia de fase cuando se conecta en sentido horario

Cuando los conductores de línea están conectados en la secuencia correcta "1 2 3" aparecerá como se muestra en la imagen anterior. Si está en la secuencia incorrecta, se mostrará en pantalla "2 1 3":

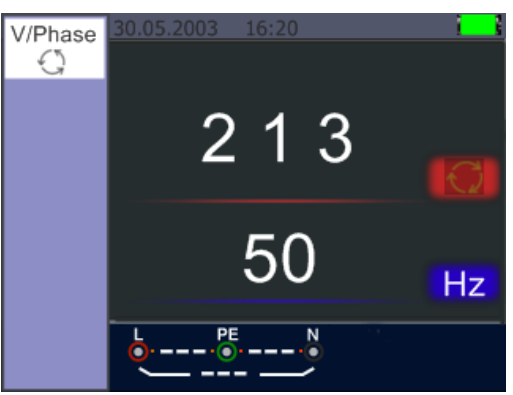

Pantalla de secuencia de fase cuando se conecta en sentido antihorario

#### 5.2.9 Menú de función de tensión/fase

| Pantalla principal                                           |                                    | Menú                                   |
|--------------------------------------------------------------|------------------------------------|----------------------------------------|
| V/Phase                                                      | 00:26                              | V/Phase<br>L-PE<br>L-PE<br>N-PE<br>L-N |
| L                                                            | <b>0.0</b> Hz                      | Hz                                     |
|                                                              |                                    |                                        |
| Botón F1                                                     | Menú RCD emergente y de cierre.    |                                        |
| Botón F2                                                     | Ninguno.                           |                                        |
| Botón F3                                                     | Ninguno.                           |                                        |
| Botón F4                                                     | Ninguno.                           |                                        |
| Cursor A Para seleccionar las opciones activas de corriente. |                                    |                                        |
| Cursor ▼                                                     | Para seleccionar las opciones acti | vas de corriente.                      |
| Botón Enter                                                  | Confirma el modo seleccionado po   | or el usuario.                         |

#### 5.3 Menú de aislamiento

#### 5.3.1 Menús de función de medición de aislamiento

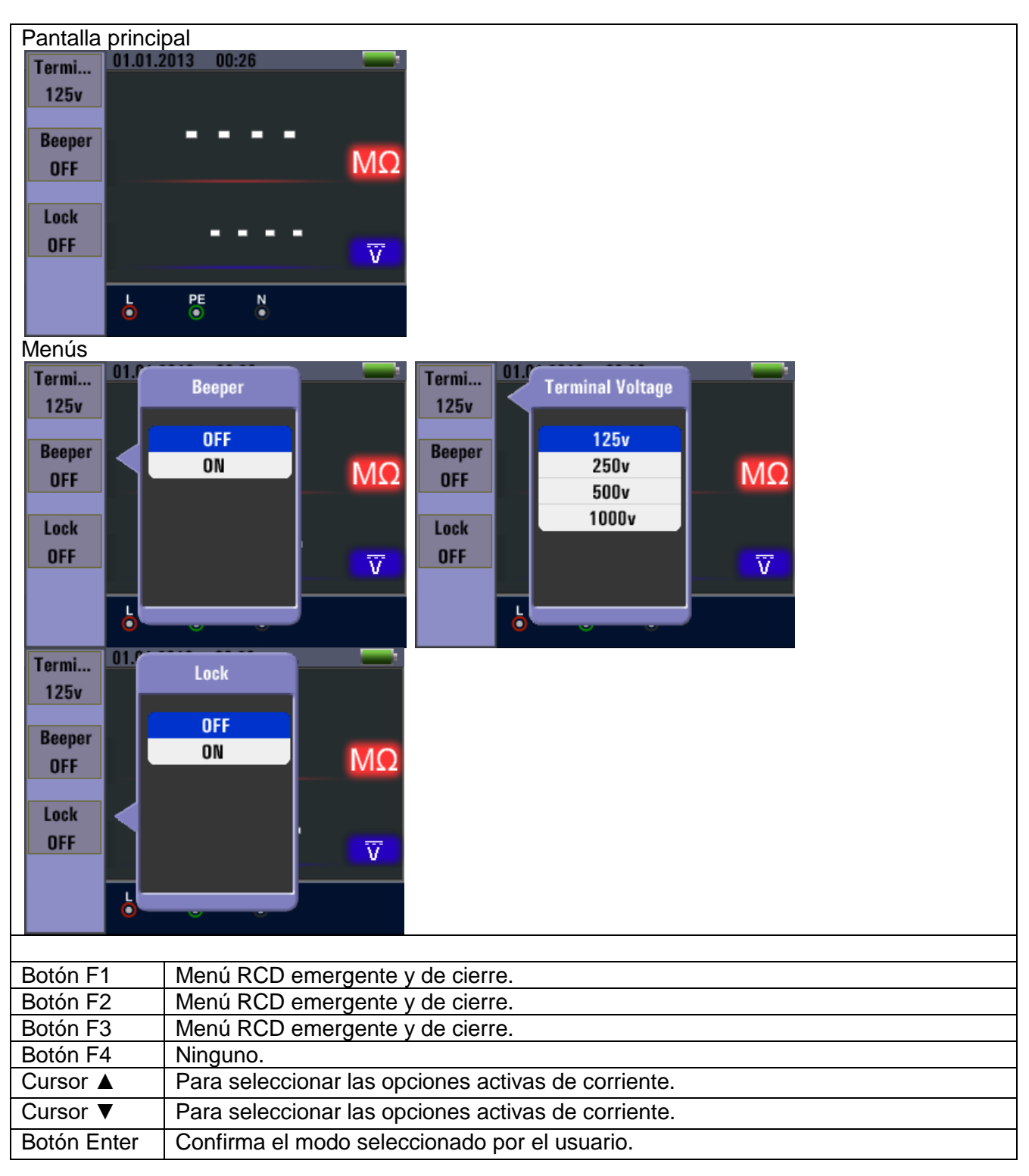

Resistencia de aislamiento/Interruptor y ajustes de conexión

# A Warning

Las mediciones solamente se deben realizar en circuitos sin alimentación.

#### 5.3.2 Medición de resistencia de aislamiento

- 1. Coloque el selector en la posición INSULATION.
- 2. Use los terminales L y N (rojo y negro) para esta comprobación.
- 3. Use F1 para seleccionar la tensión de prueba. La mayoría de las comprobaciones de aislamiento se realizan a 500V, pero consulte los requisitos de prueba.
- 4. Mantenga pulsado el botón TEST hasta que la lectura se estabilice.

#### Nota

La comprobación no se realizará si se detecta tensión en la línea. La pantalla principal (superior) muestra la resistencia de aislamiento. La pantalla secundaria (inferior) mostrará la tensión de prueba actual.

#### Nota

Para un aislamiento normal con resistencia alta, la tensión de prueba actual (UN) debería siempre ser igual a, o superior que la tensión programada. Si la resistencia de aislamiento es mala, la tensión de prueba se reduce de forma automática para limitar la corriente de prueba a rangos seguros.

#### 5.4 Uso de la función RE

La comprobación de resistencia de tierra es una comprobación a 3 hilos basada en el método de caída de potencial entre RE y S, mientras que RE y H causan que una corriente de prueba CA fluya en el rango mA.

Se usan las dos picas de prueba (H para corriente de prueba CA, S para medición de potencial) y el electrodo de tierra (RE). Conéctelos como se muestra en la ilustración siguiente:

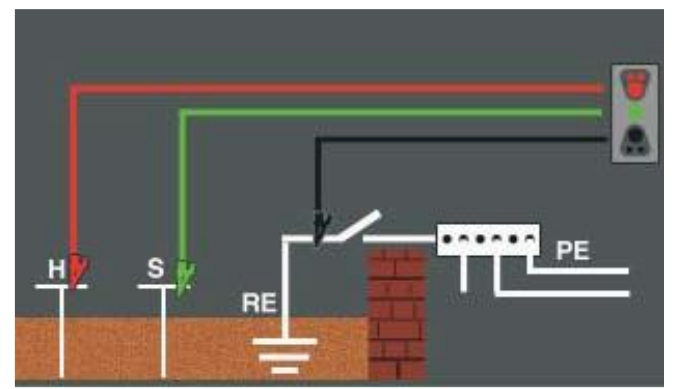

Esquema de configuración para la medición de resistencia de tierra (RE)

La mayor precisión se logra con la pica media (S) al 62% de la distancia de la estaca más lejana (H). Las picas deberían estar en línea recta y los cables separados para evitar un acoplamiento mutuo.

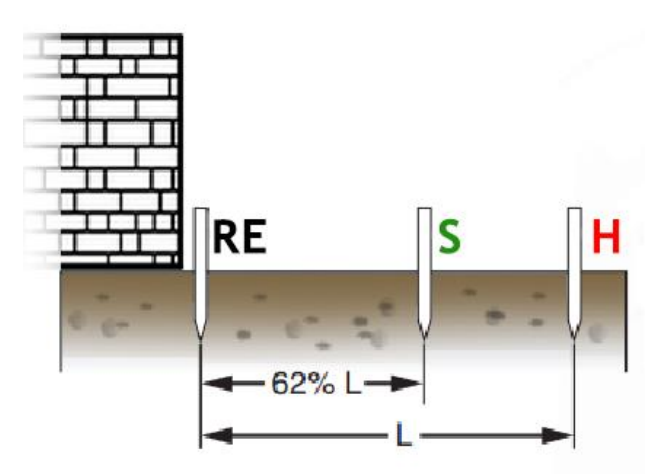

El electrodo de tierra bajo prueba debería estar desconectado del sistema eléctrico cuando se realice la comprobación. La comprobación de resistencia de tierra no se debería realizar en sistemas con tensión.

Para la medición de resistencia de tierra:

- 1. Coloque el selector en la posición RE.
- 2. Realice una compensación de resistencia de los conductores cortocircuitando los tres extremos y pulsando después F4. Verá el indicador indicador in pantalla si la compensación se realizó con éxito.
- 3. Conecte los dos cables con picas clavadas al suelo y una con el electrodo, como se muestra en la ilustración anterior.
- 4. Pulse el botón TEST para comenzar. Espere unos segundos hasta que se muestre el resultado.

La pantalla principal (superior) muestra la lectura de resistencia de tierra. La corriente de prueba se mostrará en la pantalla secundaria. Si se detecta tensión entre las barras de prueba superior a 10 V, la comprobación no se llevará a cabo.

#### Menú de funcionamiento RE

| Pantalla principal                                           |                                                     |
|--------------------------------------------------------------|-----------------------------------------------------|
| 01.01.2013 00:                                               |                                                     |
|                                                              | mA                                                  |
|                                                              | N                                                   |
| Botón F1                                                     | Ninguno.                                            |
| Botón F2                                                     | Ninguno.                                            |
| Botón F3                                                     | Ninguno.                                            |
| Botón F4 Función de disparo cero.                            |                                                     |
| Cursor A Para seleccionar las opciones activas de corriente. |                                                     |
| Cursor ▼                                                     | Para seleccionar las opciones activas de corriente. |
| Botón Enter                                                  | Confirma el modo seleccionado por el usuario.       |

#### 5.5 Uso de la función LOW-Ohm

Una comprobación de continuidad se usa para verificar la integridad de las conexiones mediante la realización de una medición de resistencia de alta resolución. Esto es especialmente importante para la comprobación de las conexiones a tierra.

#### 5.5.1 Menú de funcionamiento LOW OHM

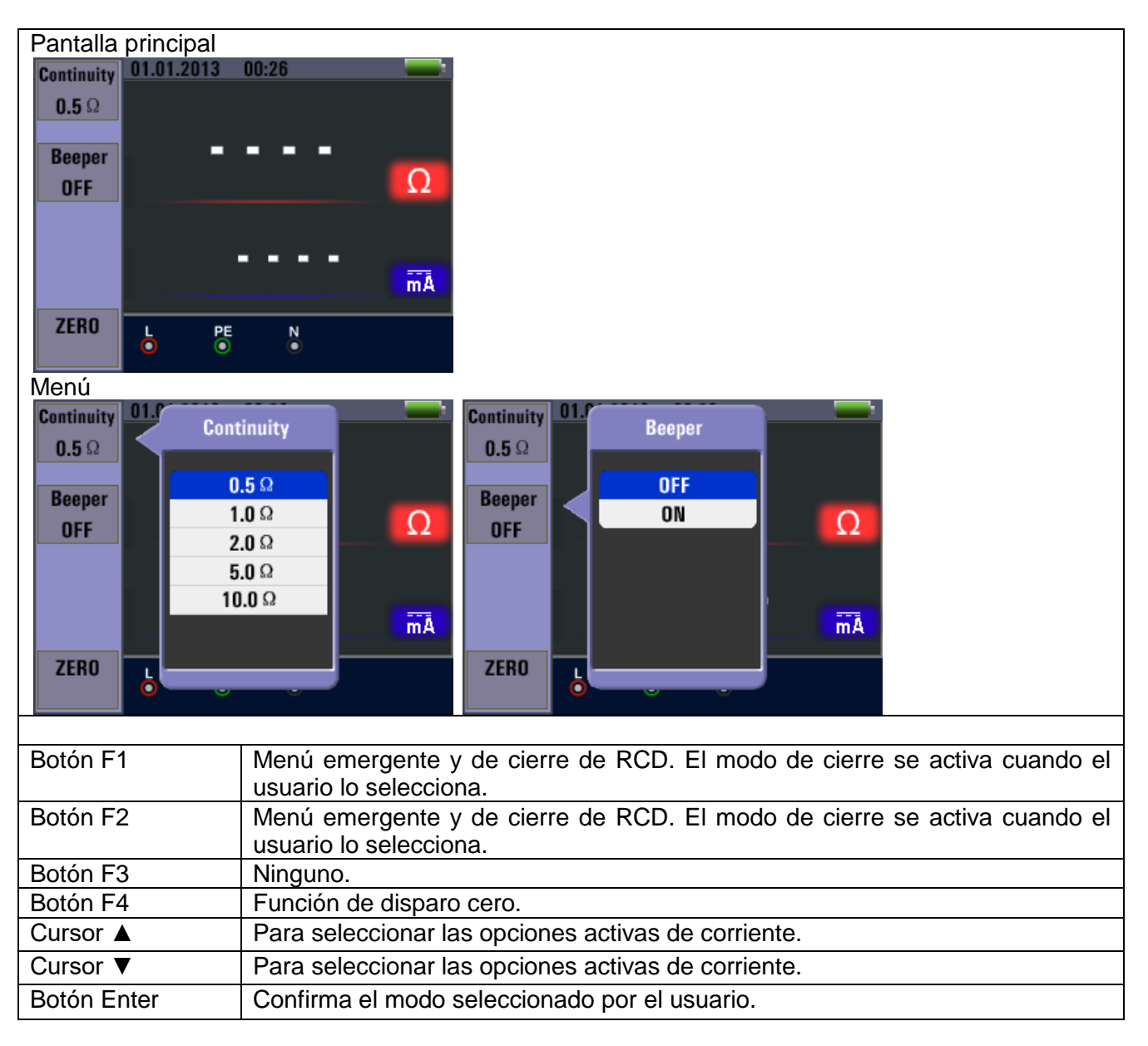

#### 6. Opciones y ajustes

| *         | * ~                                   | Ē    |  |
|-----------|---------------------------------------|------|--|
| Elementos |                                       | Menú |  |
| Ø.        | System Settings (Ajustes del sistema) |      |  |
|           | Data Record (Registro de datos)       |      |  |
|           | Run Settings (Ajustes de ejecución)   |      |  |

Pulse los cursores ◀ y ► para seleccionar "System Settings", "Data Record" o "Run Settings". Luego, pulse el botón □ (Enter) para acceder.

#### 6.1 Ajustes del sistema (System Settings)

|            | System Settings                                                                                                    |  |  |
|------------|----------------------------------------------------------------------------------------------------|--|--|
|            | Languages >                                                                                                    |  |  |
|            | Date/Time >                                                                                                    |  |  |
|            | TV >                                                                                                    |  |  |
|            | USE Memory >                                                                                                    |  |  |
|            | Auto screen-off                                                                                                    |  |  |
|            | O Auto powr-off                                                                                                    |  |  |
| Elementos  | Menú                                                                                                    |  |  |
| •          | Languages (Idiomas)                                                                                                    |  |  |
| $\bigcirc$ | Date/Time (Fecha/Hora)                                                                                                    |  |  |
|            |                                                                                                    |  |  |
|            | ТV                                                                                                    |  |  |
| TV<br>USB  | TV<br>Memory (Memoria)                                                                                                    |  |  |
|            | TV<br>Memory (Memoria)<br>Auto screen-off<br>(Apagada automática da pantalla)                                                                                                    |  |  |
|            | TV<br>Memory (Memoria)<br>Auto screen-off<br>(Apagado automático de pantalla)                                                                                                    |  |  |
|            | TV<br>Memory (Memoria)<br>Auto screen-off<br>(Apagado automático de pantalla)<br>Auto power-off (Apagado automático)                                                                 |  |  |
|            | TV<br>Memory (Memoria)<br>Auto screen-off<br>(Apagado automático de pantalla)<br>Auto power-off (Apagado automático)<br>System default settings<br>(Ajustes por defecto del sistema) |  |  |

Pulse los cursores ◀ y ► para seleccionar cualquiera de los elementos. Luego, pulse el botón □ (Enter) para acceder.

#### 6.1.1 Selección de idioma

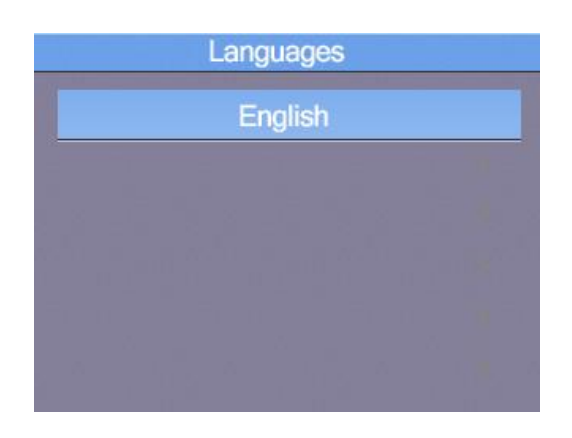

Pulse los cursores  $\blacktriangle$  y  $\blacktriangledown$  para seleccionar el idioma. Pulse el botón ESC para salir y guardar el idioma seleccionado.

Nota: Los idiomas disponibles pueden cambiar en versiones más actuales del firmware.

#### 6.1.2 Fecha y hora

| E            | Date/Time | ÷        |  |
|--------------|-----------|----------|--|
| 2            | 008/01/0  | 1        |  |
|              | 00:03     |          |  |
| 2006<br>2007 | 11<br>12  | 30<br>31 |  |
| 2008         | 1         | 1        |  |
| 2009<br>2010 | 2<br>3    | 2<br>3   |  |

Pulse los cursores  $\blacktriangle$  y  $\lor$  para seleccionar la fecha y hora. Luego, pulse el botón  $\Box$  (Enter) para acceder. Pulse los cursores  $\blacktriangle$  y  $\lor$  para ajustar el valor.

| Date/Time |              |          |          |  |  |
|-----------|--------------|----------|----------|--|--|
| (         | 2008/01/01   |          |          |  |  |
|           |              | 00:03    |          |  |  |
|           | 2006<br>2007 | 11<br>12 | 30<br>31 |  |  |
|           | 2008         | 1        | 1        |  |  |
|           | 2009<br>2010 | 2<br>3   | 2<br>3   |  |  |

Pulse los cursores ◀ y ► para seleccionar los elementos. Pulse el botón ESC para salir y guardar.

#### 6.1.3 Salida de TV

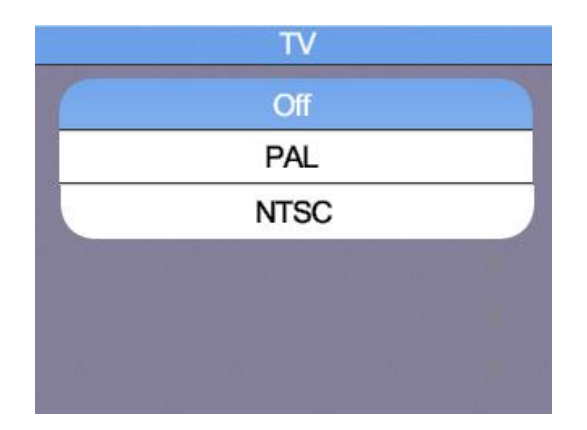

Pulse los cursores ▲ y ▼ para seleccionar el formato de salida. Luego, pulse el botón □ (Enter) para acceder.

#### 6.1.4 Menú de memoria

| Flash Pa      | artition-1 |
|---------------|------------|
| File System : | FAT32      |
| Space size :  | 310MB      |
| Used space :  | OMB        |
| Free space :  | 310MB      |

Pulse los cursores  $\triangleleft$  y  $\blacktriangleright$  para seleccionar entre "Working Space" o "Format". Luego, pulse el botón  $\Box$  (Enter) para acceder. Pulse el botón ESC para salir y guardar.

Nota: Si utiliza la opción "Format" para formatear la memoria interna del dispositivo o la tarjeta SD, todos lo que haya almacenado en memoria se eliminará y no se podrá recuperar.

#### 6.1.5 Apagado automático de pantalla

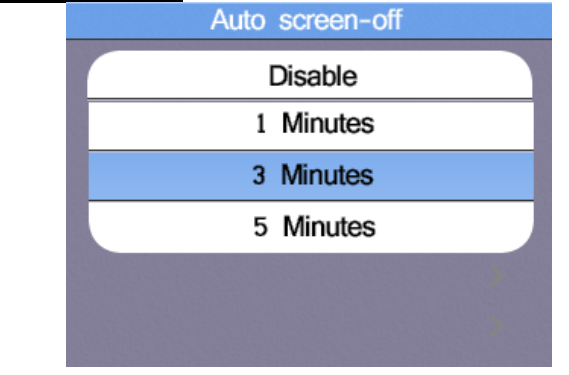

Es de 3 minutos por defecto. Pulse los cursores ▲ y ▼ para seleccionar el tiempo de apagado automático de pantalla deseado y pulse el botón ESC para salir y guardar.

Para prolongar la vida de las pilas, la pantalla se apagará de forma automática tras unos minutos, ya que la retroiluminación es la opción que más consume del dispositivo.

#### 6.1.6 Apagado automático

| Auto power-off |  |
|----------------|--|
| Disable        |  |
| 1 Minutes      |  |
| 10 Minutes     |  |
| 20 Minutes     |  |
|                |  |
|                |  |

Es de 10 minutos por defecto. Pulse los cursores ▲ y ▼ para seleccionar el tiempo de apagado automático deseado y pulse el botón ESC para salir y guardar.

Para prolongar la vida de las pilas, el dispositivo se apagará de forma automática tras unos minutos, lo que previene de que el dispositivo se descargue por completo si no se ha apagado de forma manual.

#### 6.1.7 Reseteo a ajustes de fábrica

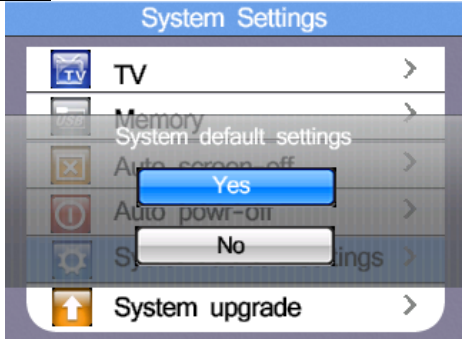

Pulse el botón □ (Enter) para acceder. Luego, pulse los cursores ▲ y ▼ para seleccionar entre "Yes" or "No" al reseteo.

#### 6.1.8 Actualización del sistema (System upgrade)

| _ | Version :01.04.01.04      |
|---|---------------------------|
|   | Descript :2013            |
|   | Select system file source |
|   | SD CARD                   |
|   |                           |
|   |                           |
|   |                           |

Si está disponible una actualización de firmware, se puede almacenar en una tarjeta SD que sirve como fuente para la actualización. La actualización de firmware solamente se debe llevar a cabo por personal cualificado, ya que una aplicación incorrecta puede dañar la unidad.

#### 7. Almacenamiento de datos, interfaces y función de registro

#### 7.1 Ajustes de ejecución

|           | Run Menu                              |  |  |  |
|-----------|---------------------------------------|--|--|--|
|           | 🛪 Bluetooth 🚥                         |  |  |  |
|           | 📇 Data Record >                       |  |  |  |
|           | /nîní Datalog >                       |  |  |  |
|           |                                       |  |  |  |
| Elementos | Menú                                  |  |  |  |
| *         | Activa o desactiva el Bluetooth       |  |  |  |
|           | Almacenamiento de datos (Data record) |  |  |  |
| ինը       | Datalog (Registro de datos)           |  |  |  |

Pulse los cursores ▲ y ▼ para seleccionar los elementos. Luego, pulse el botón □ (Enter) para acceder.

#### 7.2. Bluetooth

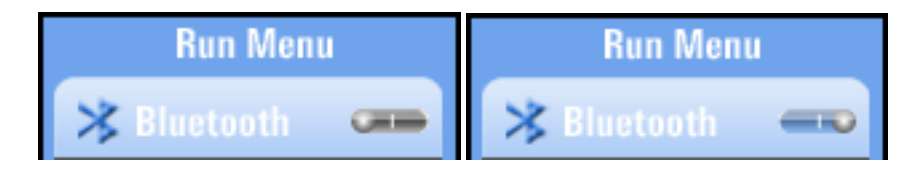

Pulse los cursores ◀ y ► para activar o desactivar la opción Bluetooth y pulse el botón ESC para salir y guardar.

#### 7.3 Almacenamiento de datos (Data Record)

Esta opción almacena una lectura en un archivo de texto, que puede ser transferido a un PC o mostrado de nuevo como archivo de imagen en el dispositivo.

|           | Backspa     01.01.2008 00:11       Save0003       Enter       S T U V W X Y Z a       b c d e f B h i j       k 1 m n o p q r s       t u V W X Y Z 0 1       2 3 4 5 6 7 8 9 |
|-----------|----------------------------------------------------------------------------------------------------|
| Elementos | Menú                                                                                                    |
| Botón F1  | Retroceso (Backspace)                                                                                                    |
| F2 button | Enter (Entrada del nombre para el archivo)                                                                                                    |
|           | Confirmar entrada de caracteres                                                                                                    |

Pulse los cursores ◀ ► ▲ ▼ para seleccionar los caracteres y pulse el botón □ para introducir los caracteres.

#### 7.4 Registro de datos (Datalog)

Esta opción se caracteriza por la activación de los valores medidos de la región seleccionada de forma tabular. Se pueden transferir a un PC o ser mostrados de nuevo como archivo de imagen en el dispositivo. El nombre del archivo se compone de forma automática de la fecha y hora del registro. Si el rango de medición cambiar durante la medición, el registro se para. Si fuera necesario, comience en un nuevo rango y un nuevo registro.

|           | Settings Datalog                                 |  |  |
|-----------|--------------------------------------------------|--|--|
|           | ជារៀ Datalog 🛛 🖚                                 |  |  |
|           | mi 2 4 6 8 10 12 mil                             |  |  |
|           |                                                  |  |  |
| Elementos | Menú                                             |  |  |
| հնո       | Activa o desactiva el registro.                  |  |  |
| իմո լիմո  | Establece la hora del registro (Unidad: segundo) |  |  |

Pulse los cursores ▲ y ▼ para seleccionar los elementos y pulse los cursores ◀ y ► para establecerlos.

#### Ejemplo de un archivo de texto de registro:

| 📃 LOW OHM LOG 07-08 19-52-37 - Editor                                                                                                    |                                                              |                                                                    |        |            |                                                                                                    | x                                                                        |      |
|----------------------------------------------------------------------------------------------------|--------------------------------------------------------------|--------------------------------------------------------------------|--------|------------|----------------------------------------------------------------------------------------------------|--------------------------------------------------------------------------|------|
| Datei Bearbe                                                                                                    | iten Format A                                                | nsicht ?                                                           |        |            |                                                                                                    |                                                                          |      |
| LOW OHM<br>TIME                                                                                                    | F1<br>Continuity                                             | F2<br>Beeper                                                       | F3<br> | F4<br>ZERO | D1<br>Ω                                                                                                    | D2<br>DC:mA                                                              | *    |
| $\begin{array}{c} 19-52-38\\ 19-52-41\\ 19-52-45\\ 19-52-45\\ 19-52-56\\ 19-53-00\\ 19-53-03\\ 19-53-06\\ 19-53-06\\ 19-53-09\\ 19-53-13\\ 19-54-51\\ \end{array}$ | 0.5Ω<br>0.5Ω<br>0.5Ω<br>0.5Ω<br>0.5Ω<br>0.5Ω<br>0.5Ω<br>0.5Ω | 0FF<br>0FF<br>0FF<br>0FF<br>0FF<br>0FF<br>0FF<br>0FF<br>0FF<br>0FF |        |            | 19.84<br>0.313<br>0.317<br>0L<br>0.362<br>0.313<br>0.315<br>0.314<br>0.314<br>0.314<br>0.312<br>0.304<br>0.303 | 229<br>233<br>233<br>0<br>232<br>233<br>233<br>233<br><br>233<br>233<br> |      |
|                                                                                                    |                                                              |                                                                    |        |            |                                                                                                    |                                                                          | -    |
| •                                                                                                    |                                                              |                                                                    | III    |            |                                                                                                    |                                                                          | ► ai |

#### 7.5 Almacenamiento de datos (Data Record)

|        | Data Record |  |  |
|--------|-------------|--|--|
|        | RE.txt      |  |  |
| 11 Mar | Save000.txt |  |  |
| in the | Save001.txt |  |  |
|        |             |  |  |
|        |             |  |  |
|        |             |  |  |
|        |             |  |  |

En este menú puede ver una lista de mediciones previamente almacenadas en un archivo de texto para valores únicos o archivos de registro. Pulse los cursores  $\blacktriangle$  o  $\checkmark$  para desplazarse por el menú y confirmar su selección pulsando el botón  $\square$  (Enter). La pantalla siguiente aparecerá tras seleccionar un archivo almacenado:

|                  | Function: EARTH<br>File NAME: AA.txt<br>O.O<br>INA                                                                                                    |  |
|------------------|----------------------------------------------------------------------------------------------------|--|
|                  |                                                                                                    |  |
| Cursores & Enter | Función                                                                                                    |  |
| < ►              | Cambia entre archivos guardados                                                                                                    |  |
| ▲ ▼              | En el archivo de registro cambia entre los puntos de medición individuales.                                                                                                    |  |
| □ (Enter)        | Abre opciones adicionales para la transmisión de datos:<br><b>Bluetooth</b> (transmisión) ON / OFF<br><b>Drawing</b> (Línea de tiempo) ON / OFF<br><b>Datalog Color</b> (color de la línea de tiempo en el registro de<br>datos) |  |

Pulse la tecla ESC para volver a la selección de archivos de texto almacenados.

Si desea borrar un archivo guardado desde la memoria interna o la tarjeta SD, seleccione el archivo con los cursores ▲ o ▼ y pulse el botón HELP. Aparecerá la siguiente ventana emergente:

| Data Record |
|-------------|
| RE.txt      |
| Save000.txt |
| Delete ?    |
| Yes         |
| No          |
| 8 <u></u>   |
|             |
|             |

Use los cursores  $\blacktriangle$  o  $\triangledown$  para seleccionar entre "Yes" o "No" y confirme la eliminación pulsando el botón  $\square$  (Enter).

#### 7.6 Funciones adicionales del menú "Almacenamiento de datos" (Data Record)

Cuando abra una única captura de imagen en este menú, pulse el botón 
(Enter) para transferir el archivo mediante Bluetooth:

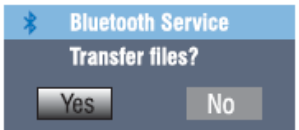

Si desea abrir un archivo de registro de datos, pulse el botón 

(Enter) para abrir las siguientes opciones adicionales:

| Menú emergente   |                                                           |
|------------------|-----------------------------------------------------------|
|                  | Settings Menu                                             |
|                  | Bluetooth >                                               |
|                  | ] Drawing •──                                             |
|                  | III Datalog Color >                                       |
|                  |                                                           |
| Cursores & Enter | Función                                                   |
| < >              | Drawing: Cambia entre lectura y línea de tiempo gráfica   |
| ▲ ▼              | Selecciona entre "Bluetooth", "Drawing" y "Drawing Color" |
| □ (Enter)        | Transmisión Bluetooth del archivo actual                  |

# 7.7 Línea de tiempo (Drawing)

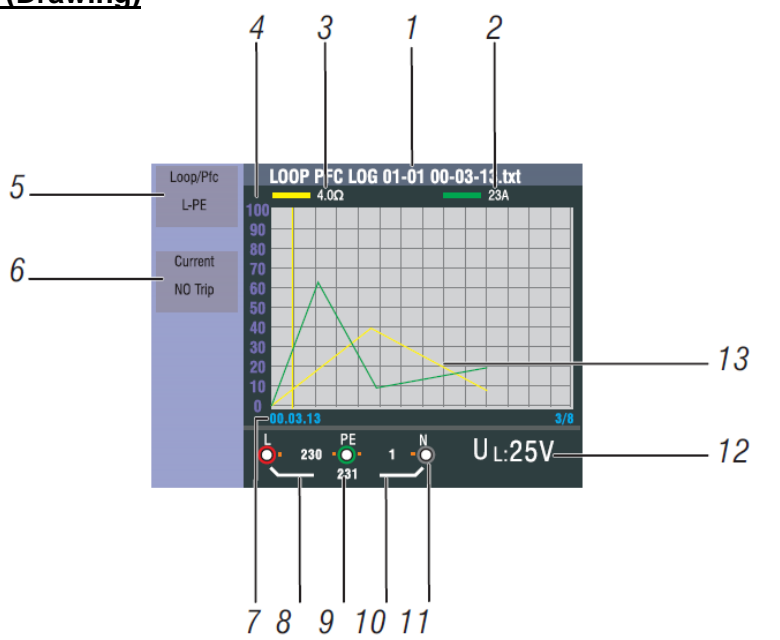

| Número | Pantalla                                     | Significado                                                                                                    |
|--------|----------------------------------------------|----------------------------------------------------------------------------------------------------|
| 1      |                                              | El nombre del archivo del archivo de registro de datos se<br>compone de: función (function), mes/año (month/date),<br>tiempo (time), tipo de archivo (file type): |
|        | Nombre del archivo                           | Month/day File type                                                                                                    |
|        |                                              | LOOP PFC LOG 01-01 00-03-13.txt<br>Function Hours/minutes/seconds                                                                                                 |
| 2      | Pantalla principal y<br>unidades de medición | Valor medido en el cursor (línea amarilla) con la unidad de medición asociada (corriente de lazo en el ejemplo)                                                   |
| 3      | Pantalla principal y<br>unidades de medición | Valor medidor en el cursor (línea amarilla) con la unidad de medición asociada (impedancia de lazo en el ejemplo)                                                 |
| 4      | Coordenada                                   | Escala de medición para la orientación de la curva de progreso                                                                                                    |
| 5      | Función 1                                    | Muestra las funciones activas durante la medición                                                                                                    |
| 6      | Función 2                                    | Muestra las funciones activas durante la medición                                                                                                    |
| 7      | Horas/minutos/segundos                       | Tiempo de registro del valor medido en el cursor (línea amarilla)                                                                                                 |
| 8      | Valor L-PE                                   | Valor de medición detectado entre fase y tierra                                                                                                    |
| 9      | Valor L-N                                    | Valor de medición detectado entre fase y neutro                                                                                                    |
| 10     | Valor PE-N                                   | Valor de medición detectado entre neutro y tierra                                                                                                    |
| 11     | Marcas sobre, o por<br>debajo del terminal   | Marcas sobre, o por debajo del icono de conexión muestran<br>la polaridad inversa durante la medición                                                             |
| 12     | Valor UF / UL                                | Durante la medición, la limitación activa para la tensión de contacto máxima (UL) o tensión de error (UF)                                                         |
| 13     | Curva                                        | La curva de línea temporal muestra el desarrollo de las mediciones durante el periodo registrado                                                                  |

#### 7.8 Color de la curva (Drawing Color)

| Menú emergente |                                               |
|----------------|-----------------------------------------------|
|                | Color                                         |
|                |                                               |
| Cursores & ESC | Función                                       |
| < ►            | Cambio entre D1 (curva 1) y D2 (curva 2)      |
|                | Selección de color para la curva seleccionada |
| Botón ESC      | Guarda los ajustes y vuelve al menú           |

#### 8. Software

#### 8.1 PC software

Abra el "PeakTech Safety Tester.exe" del software del CD suministrado e instale el programa en su PC.

Puede usar este software para transferir las mediciones almacenadas mediante USB al PC o registrar los datos en tiempo real mediante el adaptador Bluetooth en el software.

Con una conexión USB, el dispositivo se reconoce como un medio de almacenamiento extraíble en sistemas Windows, para lo cual no es necesario instalar un driver.

Para usar la conexión Bluetooth puede necesitar un adaptador Bluetooth para su PC, que puede adquirir en tiendas. La mayoría de portátiles moderno ya disponen de una interfaz Bluetooth integrada para comunicación de datos con dispositivos móviles. Tras establecer la conexión de datos con el dispositivo Bluetooth, se asignará un puerto COM virtual que puede seleccionar en el software.

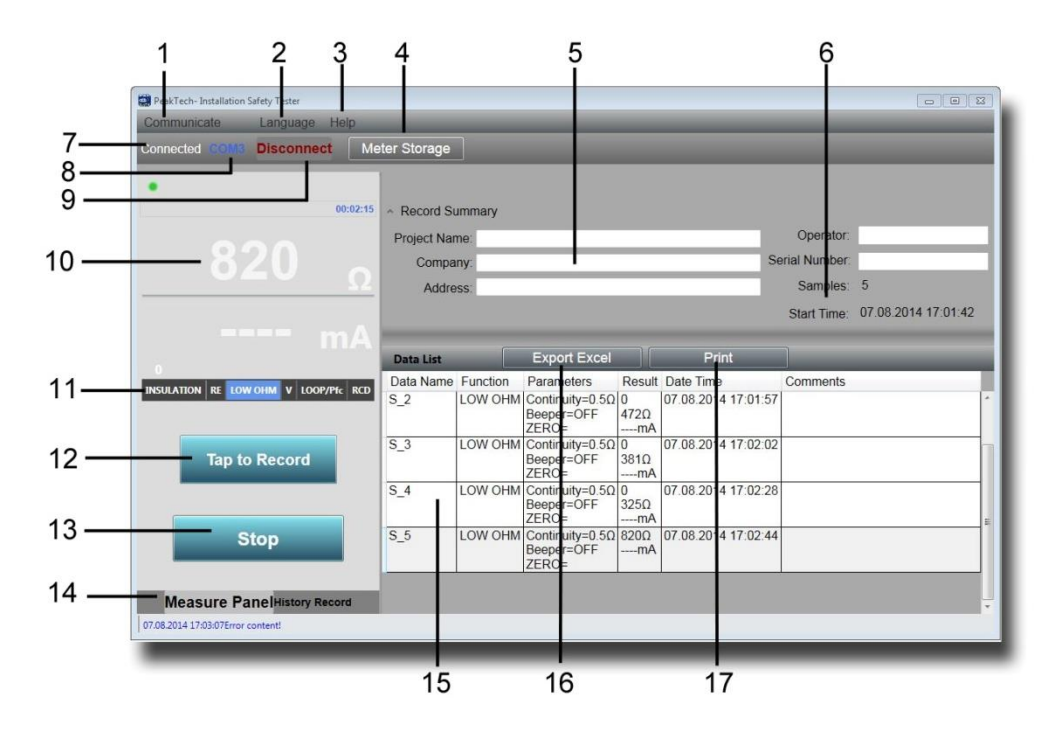

| Número | Función                          | Significado                                                                                                    |
|--------|----------------------------------|----------------------------------------------------------------------------------------------------|
| 1      | Communicate                      | Selección de las condiciones de comunicación.<br>Puerto COM: Conexión Bluetooth mediante un puerto COM<br>virtual.<br>Almacenamiento del medidor: Lectura de la memoria interna |
| -      |                                  | mediante USB.                                                                                                    |
| 2      | Language                         |                                                                                                    |
| 3      | Неір                             | Abre el archivo de ayuda.                                                                                                    |
| 4      | Meter Storage                    | Muestra los contenidos de la memoria interna cuando está conectado a una conexión USB.                                                                                          |
| 5      | Datos de protocolo               | Entrada de datos del pedido para proporcionar un protocolo de medición.                                                                                                    |
| 6      | Start-Time /<br>Samples          | Muestra fecha y hora, además del intervalo de medición.                                                                                                    |
| 7      | Connected                        | Muestra el estado de conexión del dispositivo                                                                                                    |
| 8      | COM                              | Muestra el puerto COM activo mediante Bluetooth.                                                                                                    |
| 9      | Disconnect                       | Fin de transferencia de datos.                                                                                                    |
| 10     | Valor de medición                | Muestra las mediciones transmitidas actualmente y las unidades.                                                                                                    |
| 11     | Function                         | Muestra la función de medición activa del dispositivo.                                                                                                    |
| 12     | Tap to Record                    | Transmite el valor medido en la tabla.                                                                                                    |
| 13     | Stop                             | Termina el registro.                                                                                                    |
| 14     | Measure Panel/<br>History Record | Cambia entre transferencia de datos activa y mediciones previas.                                                                                                    |
| 15     | Lista de datos                   | Muestra una descripción detallada de todos los valores transmitidos en forma tabular, ya que estos se pueden también guardar o imprimir.                                        |
| 16     | Export Excel                     | Guarda la tabla de medición en formato Excel para posterior procesamiento.                                                                                                    |
| 17     | Print                            | Imprime de forma directa la tabla de valores medidos.                                                                                                    |

#### 8.2 App para Smartphones

Descargue la app "PeakTech Safety Tester" gratis desde el App Store o instale el archivo apk desde el CD de forma manual (Android solamente).

Abra la aplicación e inicie una conexión de datos Bluetooth. Asegúrese de que la interfaz Bluetooth esté habilitada y activa tanto en el dispositivo como en el teléfono móvil.

En la aplicación para teléfonos móviles, los datos se pueden transferir o guardar desde el medidor pulsando un botón en la tabla del valor medido y se pueden enviar los datos de medición directamente por correo electrónico.

|        | NSULATION       RE       LOWOHM       V       LOOP/PFC       RD         Data Name       Function       Parameter       Retuit       Data Tame       Final Address of the Posts of the Posts of the P |
|--------|----------------------------------------------------------------------------------------------------|
| Detfre | Función                                                                                                    |
| Boton  |                                                                                                    |
| (i)    | Información y función de ayuda.                                                                                                    |
|        | Almacena los valores medidos.                                                                                                    |
| Record | Transfiere el valor medido en la tabla.                                                                                                    |

# Declaración de conformidad de la UE

#### Peak Tech 2755

Por la presente, PeakTech Prüf- und Messtechnik GmbH declara que el equipo de radio tipo El [P 2755 - Comprobador con interfaz Bluetooth] cumple la directiva 2014/53/UE, la compatibilidad electromagnética de la directiva 2014/30/UE y la seguridad de los equipos de la directiva de baja tensión 2014/35/UE.

# CE

El texto completo de la declaración de conformidad de la UE está disponible en la siguiente dirección de Internet:

https://www.peaktech.de/media/45/24/f1/1627376631/PeakTech\_2755\_Declaration%20of%20Conformity.pdf

Quedan reservados todos los derechos, también para la traducción, reimpresión y copia de este manual o de sus partes.

Reproducción de todo tipo (fotocopia, microfilm u otros) sólo con autorización escrita del editor.

Este manual considera los últimos conocimientos técnicos. Se reservan los cambios técnicos que son de interés para el progreso.

Se reservan las erratas y los errores.

Por la presente, confirmamos que las unidades son calibradas por la fábrica de acuerdo con las especificaciones según las especificaciones técnicas.

Recomendamos calibrar la unidad de nuevo, después de 1 año.

© PeakTech ® 12/2021/MP/SM/EHR

PeakTech Prüf- und Messtechnik GmbH - Gerstenstieg 4 -DE-22926 Ahrensburg / Alemania ☎+49-(0) 4102 - 97398 80 ⊒+49-(0) 4102 - 97398 99 <u>□ info@peaktech.de</u> @www.peaktech.de